# **Applikation zu Steuerung & Regelung**

# applications & TOOLS

# PC-basierte Automatisierung mit SIMATIC WinAC

Anbindung von Windows Applikationen an WinAC RTX mittels WinAC ODK am Beispiel von SIMATIC Vision Sensoren

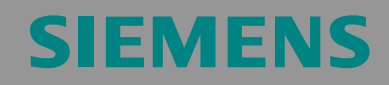

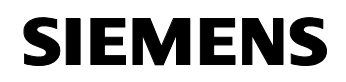

Beitrags-ID: 21572937

# Gewährleistung, Haftung und Support

Für die in diesem Dokument enthaltenen Informationen übernehmen wir keine Gewähr.

Unsere Haftung, gleich aus welchem Rechtsgrund, für durch die Verwendung der in diesem Dokument beschriebenen Beispiele, Hinweise, Programme, Projektierungs- und Leistungsdaten usw. verursachte Schäden ist ausgeschlossen, soweit nicht z.B. nach dem Produkthaftungsgesetz in Fällen des Vorsatzes, der grober Fahrlässigkeit, wegen der Verletzung des Lebens, des Körpers oder der Gesundheit, wegen einer Übernahme der Garantie für die Beschaffenheit einer Sache, wegen des arglistigen Verschweigens eines Mangels oder wegen Verletzung wesentlicher Vertragspflichten zwingend gehaftet wird. Der Schadensersatz wegen Verletzung wesentlicher Vertragspflichten ist jedoch auf den vertragstypischen, vorhersehbaren Schaden begrenzt, soweit nicht Vorsatz oder grobe Fahrlässigkeit vorliegt oder wegen der Verletzung des Lebens, des Körpers oder der Gesundheit zwingend gehaftet wird. Eine Änderung der Beweislast zu Ihrem Nachteil ist hiermit nicht verbunden.

Die Applikationsbeispiele sind unverbindlich und erheben keinen Anspruch auf Vollständigkeit hinsichtlich Konfiguration und Ausstattung sowie jeglicher Eventualitäten. Sie stellen keine kundenspezifische Lösungen dar, sondern sollen lediglich Hilfestellung bieten bei typischen Aufgabenstellungen. Sie sind für den sachgemäßen Betrieb der beschrieben Produkte selbst verantwortlich. Diese Applikationsbeispiele entheben Sie nicht der Verpflichtung zu sicherem Umgang bei Anwendung, Installation, Betrieb und Wartung. Durch Nutzung dieses Applikationsbeispiels erkennen Sie an, dass Siemens über die oben beschriebene Haftungsregelung hinaus nicht für etwaige Schäden haftbar gemacht werden kann. Wir behalten uns das Recht vor, Änderungen an diesem Applikationsbeispiel jederzeit ohne Ankündigung durchzuführen. Bei Abweichungen zwischen den Vorschlägen in diesem Applikationsbeispiel und anderen Siemens Publikationen, wie z.B. Katalogen, hat der Inhalt der anderen Dokumentation Vorrang.

Copyright © 2005 Siemens A&D. Weitergabe oder Vervielfältigung dieser Applikationsbeispiele oder Auszüge daraus sind nicht gestattet, soweit nicht ausdrücklich von Siemens A&D zugestanden.

Bei Fragen zu diesem Beitrag wenden Sie sich bitte über folgende E-Mail-Adresse an uns:

mailto:csweb@ad.siemens.de

# Vorwort

# Ziel der Applikation

Zum schnellen Einstieg in die PC-basierte Automatisierung mit SIMATIC WinAC wurden acht Beispiele entwickelt. Sie bestehen aus Beispielcode und einer ausführlichen Dokumentation. Anhand dieser Beispiele können Sie als Anwender sich aufgabenbezogen in die einzelnen Themen einarbeiten.

# Kerninhalte dieser Applikation

Folgende Kernpunkte werden in dieser Applikation behandelt:

- Grundlagen zur Software-SPS SIMATIC WinAC RTX
- Grundlagen zur offenen Programmierschnittstelle WinAC ODK
- Windows Programmierung: Mechanismen zur Synchronisation
- Windows Programmierung: Mechanismen zum Datenaustausch

# Abgrenzung

Diese Applikation enthält keine vertiefende Beschreibung

- zu SIMATIC Vision Sensoren
- zu Bildverarbeitungs-Mechanismen
- zu Grundlagen der Windows Programmierung

Grundlegende Kenntnisse über diese Themen werden voraus gesetzt.

# Die einzelnen Beispiele

Um PC-basierte Automatisierung optimal einsetzen zu können, haben wir für die vier typischen Aufgabenbereiche (Steuern, Kommunikation, Visualisierung, Technologie) jeweils ein Beispiel aus der "klassischen" SPS-Welt und jeweils eines aus der "offenen" PC-Welt entwickelt.

Die folgende Abbildung zeigt alle acht Beispiele mit ihrer Zuordnung zu den jeweiligen Aufgabenbereichen. Das vorliegende Beispiel zum Thema "SIMATIC Vision Sensor und WinAC ODK" ist mit einem roten Rand markiert.

SIMATIC Vision Sensoren und WinAC ODK

# Beitrags-ID: 21572937

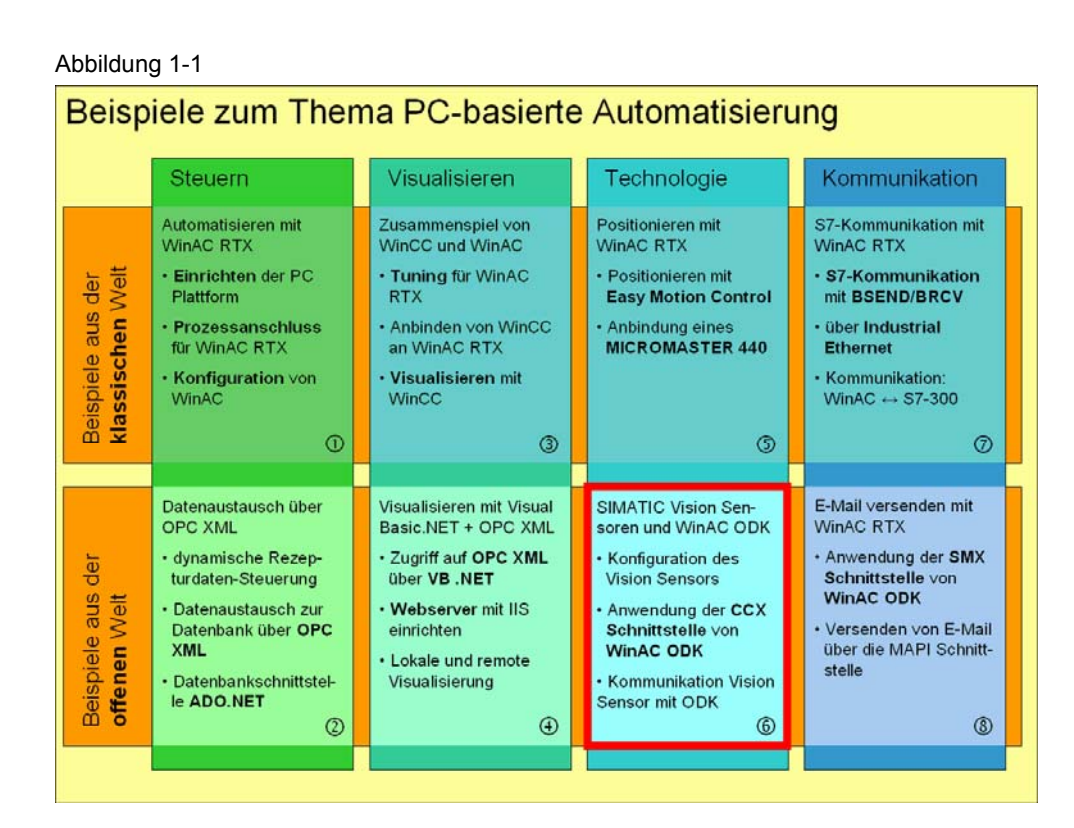

# Grundlage der Beispiele

Als gemeinsamer Aufhänger ist allen Beispielen ein fiktiver "Mischprozess" zu Grunde gelegt. Anhand dieses "Mischprozesses" werden die unterschiedlichen Aufgabenstellungen und Automatisierungskomponenten aus dem Produktspektrum der PC-basierten Automatisierung appliziert.

# Anlagenbild

Folgendes Bild zeigt das Anlagenbild des "Mischprozesses". Der rote Rahmen zeigt Ihnen, welche Komponenten in dem vorliegenden Beispiel behandelt werden.

SIMATIC Vision Sensoren und WinAC ODK

# Beitrags-ID: 21572937

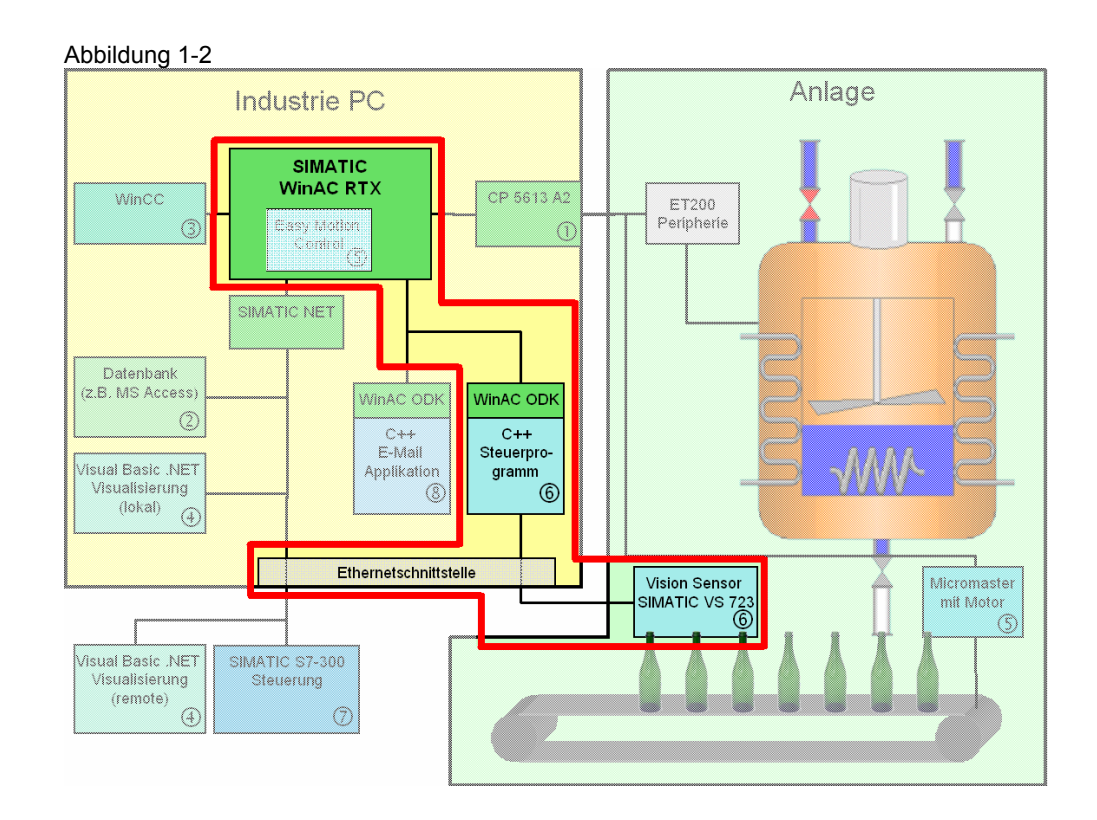

# Lösungsgrundansatz der vorliegenden Applikation

Für die Applikation werden unterschiedliche Komponenten (Hard- und Software) benötigt. Diese werden zum Teil mit dieser Applikation mitgeliefert, teilweise stellen Sie die Komponenten zur Verfügung.

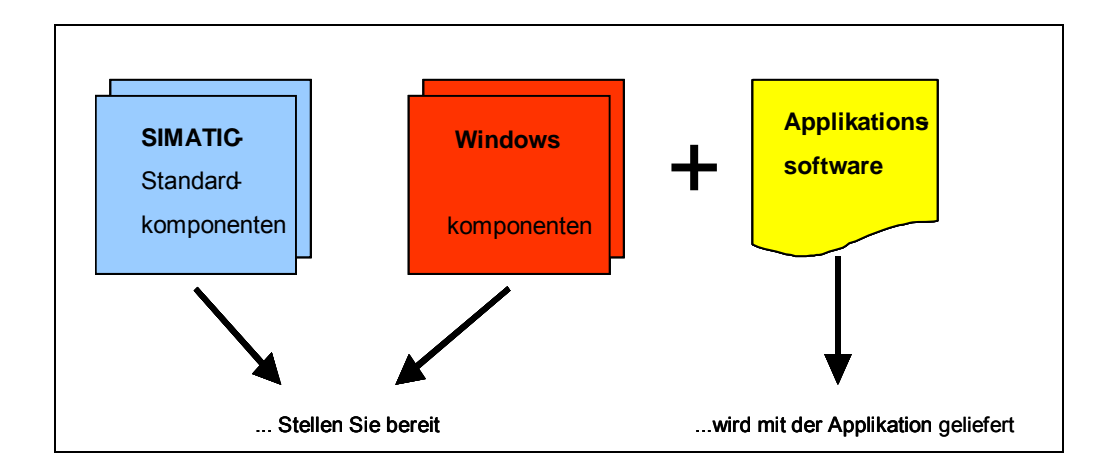

Um welche Komponenten es dabei im Einzelnen geht und wie deren Zusammenspiel miteinander funktioniert, wird in dieser Dokumentation vermittelt.

SIMATIC Vision Sensoren und WinAC ODK

Beitrags-ID: 21572937

# Aufbau des Dokuments

Diese Dokumentation ist in folgende Hauptteile gegliedert.

| Teil | Beschreibung                                                                                                    | Hinweis                                                                                                    |
|------|----------------------------------------------------------------------------------------------------|----------------------------------------------------------------------------------------------------|
| A1   | Im Teil A1 erfahren Sie alles, um sich einen<br>Überblick zu verschaffen. Sie lernen die<br>verwendeten Komponenten (Standard Hard- und<br>Softwarekomponenten und die zusätzlich<br>entwickelte Software) kennen.<br>Die dargestellten Funktionseckdaten zeigen die<br>Leistungsfähigkeit der vorliegenden Applikation. |                                                                                                    |
| A2   | Im Teil A2 wird auf die detaillierten<br>Funktionsabläufe der beteiligten Hard- und<br>Softwarekomponenten eingegangen. Sie<br>benötigen diesen Teil nur, wenn Sie den<br>Detailablauf und das Zusammenspiel der<br>Lösungskomponenten kennen lernen wollen.                                                             | Sie können diesen Teil<br>überspringen, wenn Sie<br>die Applikation zunächst<br>einmal anhand der Step-<br>by-Step-Anweisungen<br>testen wollen |
| В    | Der Teil B führt Sie Schritt für Schritt durch den Aufbau und die Inbetriebnahme der Applikation.                                                                                                    |                                                                                                    |
| С    | Der Teil C ist dann interessant, wenn Sie auf<br>Basis der vorliegenden Software eine<br>Erweiterung oder Anpassung an Ihre Anlage<br>vornehmen möchten.                                                                                                    |                                                                                                    |
| D    | Im Teil D "Anhang" finden Sie weiter führende<br>Informationen, wie z. B. Literaturangaben.                                                                                                    |                                                                                                    |

# Lerninhalte dieser Applikation

Nach dem Studium dieser Applikation haben Sie folgende Punkte gelernt:

- Grundlagen PC basierter Steuerungstechnik
- Leistungsmerkmale von SIMATIC WinAC RTX, der PC basierten Steuerung von Siemens
- Echtzeitfähigkeit mit Windows Betriebssystemen
- Grundlagen zum Windows Betriebssystem und seinen Mechanismen für Datenaustausch und Synchronisation
- Grundlagen des WinAC **O**pen **D**evelopment **K**it (ODK), einer Programmierschnittstelle zur WinAC RTX

# Referenz zum Automation and Drives Service & Support

Dieser Beitrag stammt aus dem Internet Applikationsportal des Automation and Drives Service & Support. Durch den folgenden Link gelangen Sie direkt zur Downloadseite dieses Dokuments.

http://support.automation.siemens.com/WW/view/de/21572937

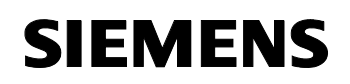

Beitrags-ID: 21572937

# Inhaltsverzeichnis

| Inhaltsverzeichnis7                                                 |                                                                                                    |                                                                                                    |  |
|---------------------------------------------------------------------|----------------------------------------------------------------------------------------------------|----------------------------------------------------------------------------------------------------|--|
| Teil A1                                                             | Applikationsbeschreibung                                                                                                    | 9                                                                                                    |  |
| 1                                                                   | Automatisierungsaufgabe                                                                                                    | 10                                                                                                    |  |
| <b>2</b><br>2.1<br>2.2<br>2.3<br>2.4                                | Die Automatisierungslösung<br>Übersicht zur Gesamtlösung<br>Beschreibung der Funktionalitäten der Applikation<br>Alternative Anwendungen<br>Erforderliche Komponenten                                                                                             | <b>11</b><br>11<br>13<br>16<br>17                                                                                 |  |
| 3                                                                   | Leistungseckdaten                                                                                                    | 20                                                                                                    |  |
| Teil A2                                                             | : Funktionsmechanismen                                                                                                    | 21                                                                                                    |  |
| <b>4</b><br>4.1<br>4.1.2<br>4.1.3<br>4.1.4<br>4.2<br>4.2.1<br>4.2.2 | Funktionsmechanismen                                                                                                    | <ul> <li>22</li> <li>23</li> <li>23</li> <li>26</li> <li>28</li> <li>33</li> <li>34</li> <li>36</li> </ul>        |  |
| Teil B:                                                             | Installation der Beispielapplikation                                                                                                    | 38                                                                                                    |  |
| <b>5</b><br>5.1<br>5.2<br>5.3<br>5.4<br>5.5<br>5.6<br>5.7<br>5.8    | Installation der Hard- und Software                                                                                                    | <ul> <li><b>39</b></li> <li>40</li> <li>41</li> <li>41</li> <li>42</li> <li>44</li> <li>45</li> <li>48</li> </ul> |  |
| 6                                                                   | Bedienung der Applikation                                                                                                    | 51                                                                                                    |  |
| Teil C:                                                             | Programmbeschreibung                                                                                                    | 55                                                                                                    |  |
| <b>7</b><br>7.1<br>7.2<br>7.3<br>7.4                                | Erläuterung zum Code der einzelnen Elemente<br>Initialisierung des WinAC ODK CCX<br>Beispiel für einen synchronen Aufruf des WinAC ODK CCX<br>Beispiel für einen asynchronen Aufruf des WinAC ODK CCX<br>Beispiel für eine ODK Funktion, die im Hintergrund läuft | <b>59</b><br>59<br>61<br>66<br>72                                                                                 |  |

# Beitrags-ID: 21572937

| 8       | Anpassungen der Programme              |  |
|---------|----------------------------------------|--|
| 8.1     | Anpassungen im S7-Programm             |  |
| 8.2     | Anpassung der C++ Applikationen        |  |
| 8.2.1   | Anpassungen in der Windows Applikation |  |
| 8.2.2   | Anpassungen in der ODK Applikation     |  |
| Teil D: | : Anhang                               |  |
| 9       | Literaturangaben                       |  |

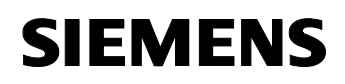

# Teil A1: Applikationsbeschreibung

# Übersicht

# Inhalt Teil A1

Im Teil A1 erfahren Sie alles, um sich einen Überblick zu verschaffen. Sie lernen die verwendeten Komponenten (Standard Hard- und Softwarekomponenten und die zusätzlich entwickelte Software) kennen.

Die dargestellten Funktionseckdaten zeigen die Leistungsfähigkeit der vorliegenden Applikation.

# Ziel Teil A1

Der Teil A1 dieses Dokuments soll dem Leser

- das Automatisierungsproblem klarmachen
- eine Lösungsmöglichkeit aufzeigen
- die Leistungsfähigkeit der Gesamtapplikation aufzeigen.

# Behandelte Themen

| Kap. | Titel                                             | Seite |
|------|---------------------------------------------------|-------|
| 1    | Automatisierungsaufgabe                           | 10    |
| 2    | Die Automatisierungslösung                        | 11    |
| 2.1  | Übersicht zur Gesamtlösung                        | 11    |
| 2.2  | Beschreibung der Funktionalitäten der Applikation | 13    |
| 2.3  | Alternative Anwendungen                           | 16    |
| 2.4  | Erforderliche Komponenten                         | 17    |
| 3    | Leistungseckdaten                                 | 20    |

SIMATIC Vision Sensoren und WinAC ODK

# 1 Automatisierungsaufgabe

# Anforderung

Im Bereich der industriellen Automatisierung werden häufig Industrie PC's eingesetzt, die zur Visualisierung dienen. Parallel dazu existiert eine Steuerung, die die Anlage steuert. Häufig stellt sich das Problem, dass Hardware eingesetzt werden soll, die mit dem PC verbunden werden muss und mit der Steuerung Daten austauschen soll.

# Allgemeine Aufgabenstellung

Funktionalitäten aus bestehenden, speziellen Windows Steuerungsprogrammen (die als Quellcode vorliegen) sollen in ein SIMATIC Steuerungsprogramm integriert werden. Als Steuerung bietet sich in diesem Fall SIMATIC WinAC RTX an.

# Allgemeine Technologische Aufgabenstellung

Diese Applikation soll zeigen, wie SIMATIC WinAC RTX mit anderen, eigenständigen Windows Applikationen interagieren kann. Dazu sollen Windows Standard-Mechanismen genutzt werden.

Im Mittelpunkt dieser Applikation steht ganz allgemein die Anbindung einer Windows-Applikation an die Steuerung WinAC RTX mittels des **O**pen **D**evelopment **K**its WinAC ODK.

# Konkrete Technologische Aufgabenstellung

Die Technologische Aufgabe besteht darin, Flaschen die auf einem Förderband laufen, auf Ihre Qualität hin zu überwachen. Dazu soll ein Vision Sensor VS 723 genutzt werden. Er soll die Prüfung selbsttätig ausführen und Gut- oder Schlecht-Information liefern.

Auf dem PC soll eine Windows Applikation (im folgenden Kamera Applikation genannt) laufen, die die Bilder des Vision Sensors visualisiert, ihn steuert und die Ergebnisse an WinAC RTX meldet.

# Anforderungen an die Lösung

- Der Vision Sensor soll von der Kamera-Applikation aus voll bedienbar sein.
- Alle Funktionen müssen auch vom S7-Programm in der WinAC RTX aus bedienbar sein.
- Zwei verschiedenen Flaschentypen müssen konfigurierbar sein.
- Das Resultat einer Prüfung muss an WinAC RTX als binärer Wert gemeldet werden.
- Bilder fehlerhafter Prüflinge sollen auf Festplatte gespeichert werden
- Standardisierte Kommunikationsmechanismen sollen genutzt werden.
- Prüfaufgaben sollen vom Vision Sensor eigenständig bearbeitet werden

SIMATIC Vision Sensoren und WinAC ODK

# 2 Die Automatisierungslösung

# Einleitung

In diesem Kapitel erfahren Sie konkret, wie die vorliegende Applikation die in Kapitel 1 genannte Automatisierungsaufgabe löst. Dabei wird aufgezeigt, was die Applikation leisten kann, welche Teilmodule sie enthält und wie diese funktionieren. Die Beschreibung des Funktionsmechanismus hält sich dabei bewusst auf einem globalen Niveau. Ein tiefer gehendes Verständnis wird Ihnen im Teil A2 dieser Dokumentation vermittelt, den Sie allerdings nur dann benötigen, wenn Sie Hintergrundwissen, den Detailablauf und das Zusammenspiel der Lösungskomponenten kennen lernen wollen.

# Inhalt dieses Kapitels

| Кар. | Titel                                             | Seite |
|------|---------------------------------------------------|-------|
| 2.1  | Übersicht zur Gesamtlösung                        | 11    |
| 2.2  | Beschreibung der Funktionalitäten der Applikation | 13    |
| 2.3  | Alternativlösungen                                | 16    |
| 2.4  | Erforderliche Komponenten                         | 17    |

# 2.1 Übersicht zur Gesamtlösung

# Darstellung der beteiligten Komponenten

Das folgende Übersichtsbild zeigt den HW-Aufbau der Beispielapplikation und der darauf befindlichen Standard- und Anwendersoftware-Komponenten. Bitte beachten Sie, dass sie die Applikation auch ohne Kamera in Betrieb nehmen können. Hierfür gibt es einen Simulationsmodus.

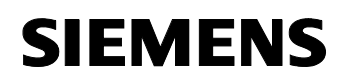

Abbildung 2-1

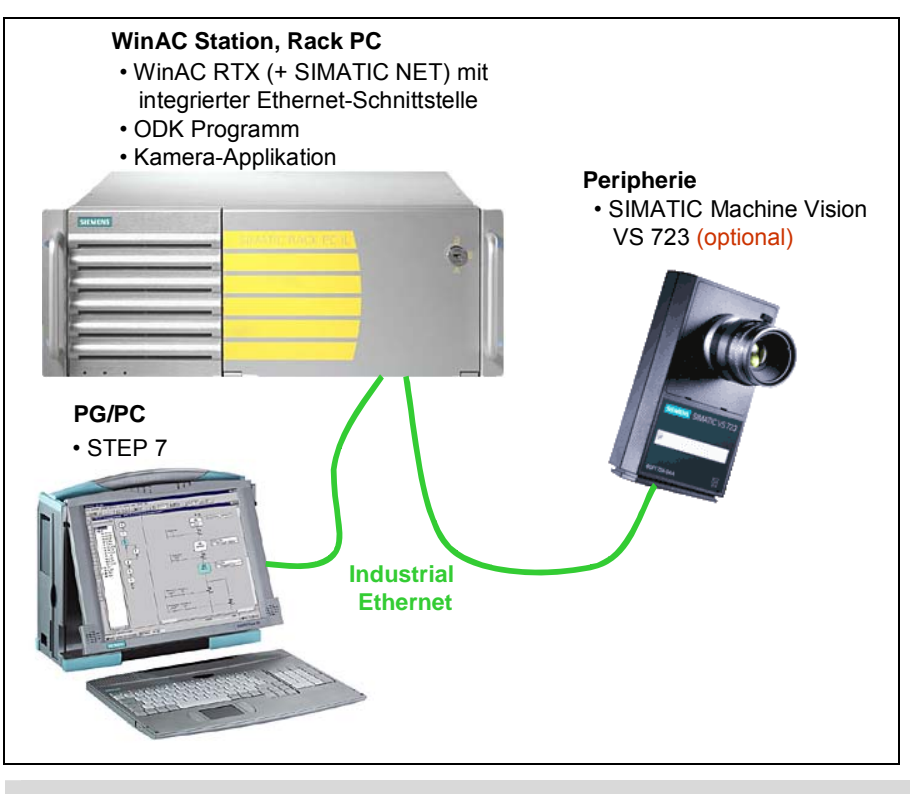

# Copyright © Siemens AG 2005 All rights reserved 21572937\_WinAC\_TO\_v11\_DOKU\_d.doc Fehler! Unbekannter Name für Dokument-

**Hinweis** Sie benötigen den Vision Sensor VS 723 nicht unbedingt, um dieses Beispiel in Betrieb zu nehmen. Dazu existiert ein Simulations-Modus in der Windows Applikation.

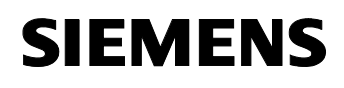

# 2.2 Beschreibung der Funktionalitäten der Applikation

# Lösungselemente der Applikation

Die Applikation besteht aus mehreren Lösungselementen, die eng miteinander verknüpft sind:

Abbildung 2-2

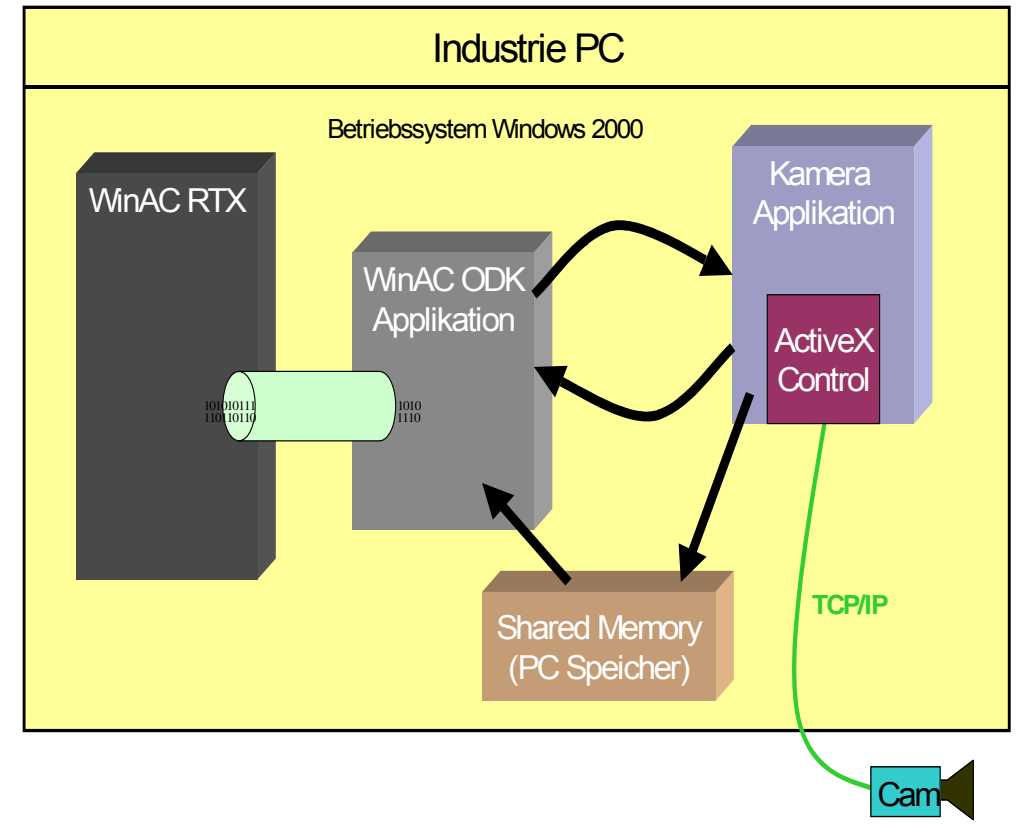

# Beschreibung der Lösungselemente

Tabelle 2-1

| Nr. | Element           | Beschreibung                                                                                                    |
|-----|-------------------|----------------------------------------------------------------------------------------------------|
| 1   | SIMATIC WinAC RTX | Eine Steuerung mit Echtzeitfähigkeit. Sie übernimmt die eigentliche Steuerung der Anlage                             |
| 2   | Kamera            | Sie führt Qualitätsprüfungen an Glasflaschen durch und meldet das Testergebnis über eine TCP/IP Verbindung an den PC |

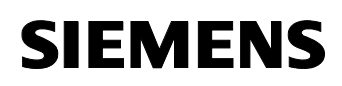

| 3 | Kamera Applikation    | Die Kamera Applikation                                                                                                    |
|---|-----------------------|----------------------------------------------------------------------------------------------------|
|   |                       | <ul> <li>steuert die Kamera (mit Hilfe einer Softwarekomponente,<br/>einem so genannten ActiveX Control ) und liest deren<br/>Testergebnisse</li> </ul>                                                  |
|   |                       | <ul> <li>tauscht Daten mit WinAC RTX aus</li> </ul>                                                                                                    |
|   |                       | speichert Bilder der Kamera auf der Festplatte                                                                                                    |
| 4 | WinAC ODK Applikation | Die ODK Applikation transferiert die Daten zwischen der<br>Kamera Applikation und WinAC RTX und umgekehrt. Sie<br>enthält in diesem Beispiel keine Steuerungsfunktionalität.<br>Dies wäre jedoch möglich |
| 5 | Shared Memory         | Der Shared Memory ist ein Teil des PC-Hauptspeichers<br>(vergleichbar mit einer Datei), der als Medium für den<br>Datenaustausch dient                                                                   |

# Ablauf ausgewählter Kernfunktionalitäten

Die folgende Tabellen beschreiben, welche Schritte in der Applikation ablaufen, damit bestimmte Funktionalitäten abgearbeitet werden:

# Setzen des Status der Kamera

Tabelle 2-2

| Schritt | Aktion                                                                                                    | Erläuterung                                                                                                    |
|---------|----------------------------------------------------------------------------------------------------|----------------------------------------------------------------------------------------------------|
| 1       | WinAC RTX schickt ein<br>Kommando an die ODK<br>Applikation, die Daten über den<br>zu setzenden Modus enthält                               | Das Kommando wird über einen SFB Aufruf<br>in WinAC RTX abgesetzt, wobei die Daten in<br>einem ANY Pointer übergeben werden                 |
| 2       | Die ODK Applikation erhält den<br>Auftrag und speichert die Daten<br>zwischen. Es wird ein parallel<br>laufender Programmteil<br>gestartet. | Parallel lauffähige Programmteile bezeichnet<br>man in der Windows Terminologie als<br>"Threads" oder "Prozesse".                           |
| 3       | Der parallel laufende<br>Programmteil sendet eine<br>Windows Nachricht mit Daten<br>an die Kamera Applikation                               | Windows Nachrichten werden an einen<br>spezifizierten Empfänger gesendet und vom<br>Betriebssystem zugestellt                               |
| 4       | Die Kamera Applikation erhält<br>die Windows Nachricht und<br>speichert die Daten                                                           | Dazu muss in der Applikation eine<br>Behandlungsroutine für Windows<br>Nachrichten definiert sein                                           |
| 5       | Über das ActiveX Control<br>sendet die Kamera Applikation<br>das Kommando an die Kamera                                                     | Das ActiveX Control ist eine Software<br>Komponente, die speziell für die<br>Kommunikation mit SIMATIC Vision<br>Sensoren entwickelt wurde. |

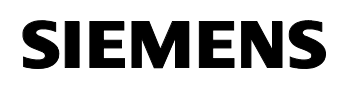

# Lesen der Anzahl geprüfter Flaschen aus der Kamera

| Schritt | Aktion                                                                                                    | Erläuterung                                                                     |  |  |  |  |
|---------|----------------------------------------------------------------------------------------------------|---------------------------------------------------------------------------------|--|--|--|--|
| 1       | Die Kamera sendet nach jeder<br>erfolgten Prüfung die Anzahl<br>geprüfter Flaschen an die<br>Kamera Applikation                             | Diese Kommunikation erfolgt wieder über<br>das ActiveX Control                  |  |  |  |  |
| 2       | Die Kamera Applikation schreibt<br>diesen Zählerstand in den<br>Shared Memory                                                               | Shared Memory wird unter Windows wie<br>eine Datei behandelt                    |  |  |  |  |
| 3       | Die ODK Applikation prüft<br>zyklisch, ob sich der Stand des<br>Flaschenzählers im Shared<br>Memory erhöht hat. Der Wert<br>wird ausgelesen |                                                                                 |  |  |  |  |
| 4       | Der ausgelesene Wert wird von<br>der ODK Applikation direkt in<br>eine Merkervariable in WinAC<br>RTX geschrieben                           | Die ODK Applikation hat Zugriff auf fast alle<br>Speicherbereiche in WinAC RTX. |  |  |  |  |

# Vorteile des Lösungsbeispiels

- Beliebige Hard- und Softwarekomponenten können in SIMATIC Steuerungsprogramme eingebunden werden
- Die Kamera Applikation kann sehr einfach durch beliebige andere Windows Applikationen ausgetauscht werden
- Über Shared Memory können große Datenmengen sehr performant ausgetauscht werden
- Nutzung aller Leistungsmerkmale, die das Betriebssystem Windows Ihnen bietet
- Die Lösung beinhaltet eine einfache Visualisierung
- Für die spätere Fehleranalyse werden Bilder fehlerhafter Teile auf der Festplatte gespeichert

# Vorteile PC basierter Automatisierung von Siemens

- Kostenersparnis, da die Steuerung auf dem PC läuft und keine externe Steuerung benötigt wird
- Nutzung vorhandener, standardisierter Hardware und standardisierter Schnittstellen
- Hohe Flexibilität bei geringen Kosten
- Einfache Anbindung der Steuerung an Standard-Software (z.B. Microsoft Office) und eigene Applikationen (VB, C++, C#, ...)
- Nutzung der fortschreitenden Innovationen im PC Bereich
- Nutzung bekannter Engineering Tools (z.B. STEP 7)

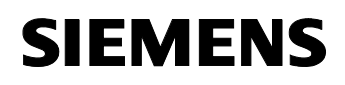

• Optimale Integration von Steuerung, Visualisierung, Kommunikation und Technologie

# 2.3 Alternative Anwendungen

# Alternative Softwarelösungen

Mit den dargestellten Mechanismen können beliebige Software Module in den Steuerungszyklus von WinAC RTX eingebunden werden, wie z.B.:

- Regler (z.B. PI Regler, in C++ implementiert)
- Anbindungen an Datenbanken
- Messwerterfassungs-Software
- Statistik Tools

#### Alternative Hardwarelösungen

Hardwarekomponenten von Siemens und von Fremdherstellern können mit WinAC RTX kommunizieren, wie z.B.:

- Barcodeleser
- Messwerterfassungskarten
- Modems
- Roboter

# 2.4 Erforderliche Komponenten

Nachfolgende Tabellen enthalten die Hard- und Software-Komponenten für die jeweiligen Stationen. Die unten aufgeführten Komponenten können Sie direkt in der Siemens A&D Mall unter <u>www.ad.siemens.com/mall</u> bestellen.

# Hardware-Komponenten

Für diese Applikation benötigen Sie lediglich einen Industrie PC und optional eine Kamera aus der Machine Vision Serie.

Tabelle 2-4

| Komponente                               | Anz. | MLFB/Bestellnummer | Hinweis                                                              |
|------------------------------------------|------|--------------------|----------------------------------------------------------------------|
| Industrie PC<br>SIMATIC Rack PC IL 40 S  | 1    | 6AG4011-0CA21-0JX0 | Konfigurator: siehe<br>FAQ ID <u>17128155</u>                        |
| SIMATIC VS723<br>Visionsensor            | 1    | 6GF1723-0AA        | Optional; 640 x 480<br>Pixel s/w                                     |
| Stromkabel für Vision<br>Sensor VS72x    | 1    | 6GF9002-2AD        | Nur falls VS723<br>genutzt wird                                      |
| Ethernetkabel gekreuzt                   | 1    | je nach Hersteller | Nur falls VS723<br>genutzt wird                                      |
| Objektiv XENOPLAN<br>1,4/23 MM für VS72x | 1    | 6GF9001-1AL        | Nur falls VS723<br>genutzt wird                                      |
| Stromversorgung<br>PS307 2A              | 1    | 307-1BA00-0AA0     | Nur falls VS723<br>genutzt wird; Es<br>werden nur<br>250 mA benötigt |
| Programmiergerät<br>Power PG             | 1    | 6ES7751            | Konfigurator: siehe<br>FAQ ID <u>17128155;</u><br>CP 5611 integriert |

# Software-Komponenten

#### Tabelle 2-5

| Komponente                           | Anz. | MLFB/Bestellnummer | Hinweis                                                           |
|--------------------------------------|------|--------------------|-------------------------------------------------------------------|
| SIMATIC WinAC RTX V4.1               | 1    | 6ES7671-0RC04-0YA0 |                                                                   |
| SIMATIC NET<br>IE SOFTNET-S7 V6.2    | 1    | 6GK1716-0HB62-3AA4 | Ohne SIMATIC<br>NET kann WinAC<br>RTX nicht installiert<br>werden |
| STEP 7 V5.3                          | 1    | 6ES7810-4CC07-0YA5 | Enthält NCM S7<br>Ethernet                                        |
| SPECTATION 2.6<br>Projektiersoftware | 1    | 6GF8007-3AA26      | Nur falls VS723<br>genutzt wird                                   |

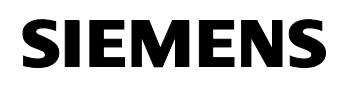

# Applikationssoftware-Komponenten

Die vorliegende Beispielapplikation besteht aus folgenden Komponenten.

Weitere Informationen zur Inbetriebnahme von Hard- und Software entnehmen Sie dem Kapitel "Installation der Hard- und Software".

Tabelle 2-6

| Komponente                                               | Hinweis                                                                                                    |
|----------------------------------------------------------|----------------------------------------------------------------------------------------------------|
| 21572937_WinAC_TO_CODE_v11.zip<br>Darin sind enthalten : | Diese Datei enthält ein Setup. Dieses<br>installiert die nachfolgend aufgelisteten<br>Komponenten für Sie.                                                              |
| ODK_Application                                          | Der Quellcode zur Erstellung des ODK<br>Programms, erstellt mit dem ODK<br>Wizard und implementiert in C++; Die<br>fertig generierte Bibliothek liegt<br>ebenfalls bei. |
| STEP7_Prj                                                | S7 Projekt mit Konfiguration und Code,<br>der direkt in WinAC RTX geladen<br>werden kann.                                                                               |
| Cam_Config                                               | Die Konfiguration des Vision Sensors<br>VS723; Kann mit SIMATIC Spectation<br>direkt in den Sensor geladen werden                                                       |
| Cam_Application                                          | Der Quellcode und die ausführbare<br>Datei der Kameraapplikation                                                                                                    |
| VS72x_ActiveX                                            | Ein ActiveX Control, das zur<br>Ansteuerung der Kamera dient. Es<br>kann sehr einfach in Visual Basic oder<br>C++ Projekte integriert werden.                           |
| 21572937_WinAC_TO_v11_DOKU_d.pdf                         | Dieses Dokument                                                                                                    |

# Aufwand Programmierung/Projektierung

- Für die Implementierung einer vergleichbaren Applikation wird bei mittleren SIMATIC Vorkenntnissen ein Aufwand von einem Manntag für die Programmierung des S7-Programms angesetzt.
- Für die Programmierung der Kamera Applikation sind, bei guten Windows Programmierkenntnissen, ca.12 Manntage zu kalkulieren
- Die Erstellung des ODK Quellcodes schlägt bei guten Windows Programmierkenntnissen mit ca. 5 Manntagen zu Buche.
- Die Konfiguration des SIMATIC Vision Sensors VS 723 benötigt bei guten Grundkenntnissen einen Manntag
- Für die Integration aller Komponenten sind ca. 4 Tage anzusetzen.

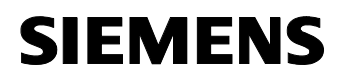

# Hinweis Die oben geschätzten Aufwände sind grobe Richtwerte und können je nach Vorkenntnissen deutlich größer oder kleiner ausfallen. Bei der Durchführung solcher Projekte müssen S7-Programmierer eng mit den Windows-Programmierern zusammenarbeiten, da beide stark miteinander verzahnt sind.

# 3 Leistungseckdaten

# Eckdaten von Systemsoftware und Projektierung

Nachfolgende Tabelle informiert über die Eckdaten der Systemsoftware und Projektierung. Sie erhalten damit einen Überblick über die Leistungsfähigkeit dieser Applikation und ihrer Komponenten.

| Taha | 2    | 3_1         |
|------|------|-------------|
| Iabe | iic. | <b>U</b> -1 |

| Merkmal                                                                                                | Wert          | Hinweis                                                                                                    |
|----------------------------------------------------------------------------------------------------|---------------|----------------------------------------------------------------------------------------------------|
| Max. Datengröße bei<br>Übertragung von WinAC →<br>ODK Applikation                                      | 64 kB         | Max. Größe eines DB in<br>WinAC RTX                                                                                             |
| Max. Datengröße bei<br>Übertragung von der ODK<br>Applikation zur Windows<br>Applikation und umgekehrt | 2 GB          | Bei Einsatz von Shared<br>Memory; Max. Größe einer<br>Datei unter Windows 32                                                    |
| WinAC RTX Reaktionszeit auf<br>Interrupts von der ODK<br>Applikation                                   | Im µs Bereich | Abhängig von der<br>Prozessorgeschwindigkeit und<br>der ablaufenden Software                                                    |
| Reaktionszeit von Windows<br>Programmen auf Nachrichten<br>von anderen Programmen                      | 10 –100 µs    | Gemessen mit SendMessage <sup>1</sup><br>Funktion; Abhängig von der<br>Prozessorgeschwindigkeit und<br>der ablaufenden Software |

Copyright © Siemens AG 2005 All rights reserved 21572937\_WinAC\_TO\_V11\_DOKU\_d.doc Fehler! Unbekannter Name für Dokument-

<sup>&</sup>lt;sup>1</sup> SendMessage ist eine Windows Funktion, die Nachrichten an andere Windows Programme sendet und den Sender so lange blockiert, bis der Empfänger die Nachricht empfangen hat. PostMessage hat die gleiche Funktion, ohne jedoch den Sender zu blockieren.

Von Verwendung der PostMessage Funktion wird jedoch abgeraten, da die Laufzeit einer Nachricht sehr stark abhängig ist von der Anzahl der momentan geöffneten Windows Applikationen und der Systemauslastung.

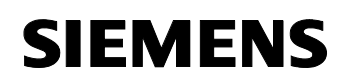

# Teil A2: Funktionsmechanismen

# Ziel Teil A2

Der Teil A2 dieses Dokuments soll dem Leser

- alle vorkommenden Funktionselemente verständlich machen
- die wieder verwendbaren Komponenten aufzeigen
- entsprechendes Hintergrundwissen vermitteln

# Inhalt Teil A2

| Kap. | Titel                                            | Seite |
|------|--------------------------------------------------|-------|
| 4    | Funktionsmechanismen                             | 22    |
| 4.1  | Grundlagen: PC basierte Steuerung mit SIMATIC    | 22    |
| 4.2  | Grundlagen: Software-Applikationen unter Windows | 33    |

SIMATIC Vision Sensoren und WinAC ODK

# 4 Funktionsmechanismen

# Was steht hier ?

Hier finden Sie Informationen

- zu den Grundlagen PC basierter Steuerungstechnik
- zur Steuerung WinAC RTX
- zum WinAC Open Development Kit (WinAC ODK)
- zu relevanten Windows-Mechanismen (Synchronisation und Datenaustausch)
- zum Zusammenspiel der einzelnen Komponenten

# Was können Sie damit anfangen ?

Grundsätzlich ist die vorliegende Applikation sofort einsatzfähig. Mit der Installationsanleitung können Sie die Applikation in Betrieb nehmen, ohne dieses Kapitel durchgearbeitet zu haben. Wollen Sie jedoch verstehen, was hinter den Kulissen geschieht, dann ist die Lektüre dieses Kapitels empfehlenswert. Auch wenn Sie bestimmte Module der Applikation für Ihre Anforderungen variieren möchten, benötigen Sie tiefer gehende Informationen.

# Aufbau dieses Kapitels

Nachfolgend finden Sie zur Orientierung den Aufbau dieses Kapitels.

Tabelle 4-1

| Кар. | Titel                                            | Seite |
|------|--------------------------------------------------|-------|
| 4    | Funktionsmechanismen                             | 22    |
| 4.1  | Grundlagen: PC basierte Steuerung mit SIMATIC    | 22    |
| 4.2  | Grundlagen: Software-Applikationen unter Windows | 33    |

# 4.1 Grundlagen: PC basierte Steuerung mit SIMATIC

# Überblick

In diesem Kapitel werden die Mechanismen erklärt, die der Beispielapplikation zu Grunde liegen. Diese Mechanismen werden in verallgemeinerter Form dargestellt, damit Sie leicht auf ähnliche Applikationen anwendbar sind.

Sie lernen hier kennen, was das WinAC ODK ist, wie die Steuerung WinAC RTX Daten mit dem ODK Programm austauscht und wie dieses mit einer Windows Applikation über Windows Standardmechanismen Daten austauscht.

# 4.1.1 SIMATIC WinAC Grundlagen

# Produkte aus der SIMATIC WinAC Reihe

Die SIMATIC WinAC Reihe setzt sich aus folgenden Produkten zusammen:

- WinAC RTX
- WinAC Slot
- WinAC PN Option
- WinAC ODK

All diese Produkte sind selbstverständlich voll in das Totally Integrated Automation Konzept (TIA) integriert und somit mit STEP 7 programmierbar.

Da es sich um reine Software Produkte handelt, werden WinAC Basis, WinAC RTX und WinAC PN unter dem Begriff Software WinAC zusammengefasst.

# Beschreibung WinAC RTX

Zusätzlich zu den Vorteilen der WinAC Basis bietet die Software Steuerung WinAC RTX deterministische Eigenschaften. Dies wird gewährleistet durch die Windows **R**ealtime E**x**tension RTX.

Das vorliegende Applikationsbeispiel basiert auf WinAC RTX. In den folgenden Kapiteln erfahren Sie mehr zu diesem Produkt.

# WinAC Slot

WinAC Slot in den beiden Ausprägungen 412 und 416 ist eine PC basierte Steuerung in Form einer PCI-Einsteckkarte. Diese Karte hat bereits serienmäßig eine DP und eine MPI Schnittstelle integriert. Die Verbindung mit dem optionalen Power Supply Extension Board verschafft der Steuerung zusätzliche Sicherheiten gegen den Ausfall der PC Hard- und Software.

# WinAC ODK

Das WinAC **O**pen **D**evelopment **K**it ist ein Software Produkt, das Schnittstellen zwischen Windows Applikationen und WinAC Steuerungen anbietet. Somit lassen sich auf einfachste Art und Weise Windows Applikationen erstellen, die Daten in beiden Richtungen mit WinAC Steuerungen austauschen.

Das WinAC ODK steht im Mittelpunkt dieser Applikation.

# 4.1.2 WinAC RTX Grundlagen

# Was ist WinAC RTX?

Das Windows Automation Center mit Echtzeiterweiterung (WinAC RTX) bietet die Funktionalität einer speicherprogrammierbaren Steuerung (SPS) in einer PC-basierten Umgebung, z.B. unter Windows XP. Funktional ist WinAC RTX mit einer S7-400 vergleichbar.

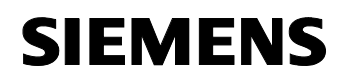

# Die Steuerung WinAC RTX

WinAC RTX führt das S7-Programm auf dem PC aus und steuert die angeschlossene dezentrale Peripherie. WinAC RTX ist vollständig codekompatibel mit anderen SIMATIC S7 Steuerungen. Damit sind vorhandene S7-Programme einer S7-300 oder S7-400 Steuerung auch auf WinAC RTX ablauffähig.

# Die Echtzeiterweiterung RTX

WinAC RTX nutzt die Echtzeiterweiterungen (RTX) für Windows der Firma Ardence (ehemals VenturCom). Diese Erweiterungen ermöglichen folgende Funktionen:

- Deterministischer Betrieb mit vorhersagbaren Reaktionszeiten.
- Isochroner Modus (Äquidistanz, konstante Buszykluszeit)
- Bei einem Windows-Systemausfall ("Bluescreen") läuft die Prozesssteuerung von WinAC RTX unabhängig vom Betriebssystem weiter und kann damit ordnungsgemäß heruntergefahren werden (über Alarm-OBs).

# Softwarearchitektur

Das folgende Bild zeigt, wie ein WinAC RTX System aufgebaut ist. Hierbei wird die Trennung zwischen Windows Betriebssystem und dem Echtzeitsystem RTX von Ardence, auf welchem WinAC RTX basiert, deutlich.

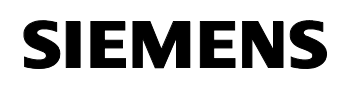

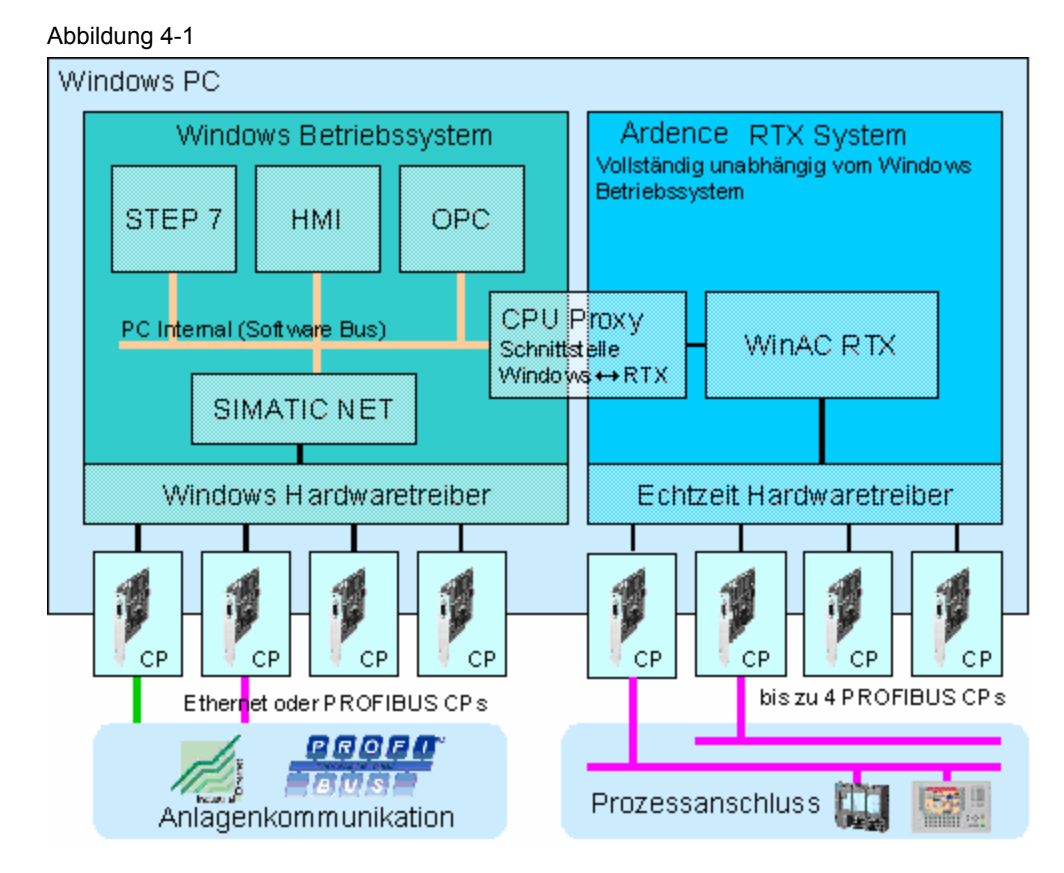

# Prozessanschluss für WinAC RTX

Der Prozessanschluss von WinAC RTX erfolgt über PROFIBUS DP. Dazu werden PROFIBUS Kommunikationsprozessoren (z.B. PCI-Steckkarte CP 5613, in Zukunft auch der CP 5611) in den PC gesteckt und als Schnittstellenmodule (IF-Module) in der HW-Konfig projektiert (Analog zur S7-400).

Die als IF-Module projektierten CPs werden über Echtzeit Hardwaretreiber angesprochen. Dies ermöglicht den Isochron-Modus (Äquidistanz der Buszyklen) für die angeschlossenen PROFIBUS-DP Mastersysteme.

Für WinAC RTX lassen sich bis zu vier CPs als IF-Module projektieren.

# Anlagenkommunikation mit WinAC RTX

Die Anlagenkommunikation mit WinAC RTX erfolgt über CPs, die in den PC gesteckt werden. Diese CPs werden über die HW-Konfig der SIMATIC PC-Station projektiert.

Für die Anlagenkommunikation von SIMATIC S7 Stationen untereinander wird die S7-Kommunikation eingesetzt. Um die S7-Kommunikation zu nutzen, muss auf dem PC, auf welchem WinAC RTX läuft, auch die SIMATIC NET PC Software installiert und lizenziert werden (Die aktuelle SIMATIC NET CD wird zusammen mit WinAC RTX geliefert).

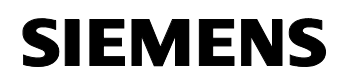

# PG-Routing mit WinAC RTX

WinAC RTX unterstützt das PG-Routing. Damit kann STEP 7 über die CPs einer WinAC PC-Station S7-Stationen in anderen Subnetzen erreichen.

# Das WinAC RTX Bedien-Panel

Das Bedien-Panel von WinAC RTX ist dem Aussehen einer herkömmlichen S7-400-Steuerung angelehnt. Es besitzt die gleichen Status-LEDs sowie Buttons zur Betriebszustandsänderung.

Das Bedien-Panel kann während des Betriebs des WinAC RTX geschlossen werden, dabei läuft die Steuerung weiter. Zum erneuten Öffnen des Bedien-Panels reicht ein Doppelklick auf das Symbol **II** in der Taskleiste.

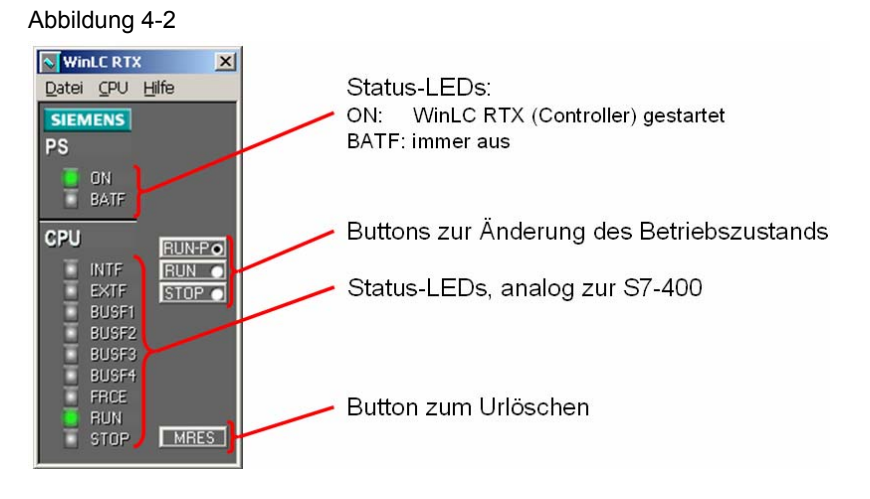

# 4.1.3 WinAC ODK Grundlagen

# Funktionalität des WinAC ODK

Das WinAC **O**pen **D**evelopment **K**it ist ein Software Werkzeug, mit dessen Hilfe eine Windows Applikation (im folgenden ODK Applikation genannt) erstellt werden kann, deren Funktionen direkt aus WinAC RTX heraus aufgerufen werden können. Damit kann der volle Leistungsumfang, den das Betriebssystem Windows und darauf aussetzende Applikationen bieten, in ein WinAC Steuerungsprogramm eingebunden werden.

Das ODK generiert dazu ein Grundgerüst in der Programmiersprache C++, in das hinein der Anwender seine gewünschten Funktionalitäten programmieren kann. Dieses Grundgerüst vereinfacht den Einstieg in die Programmierung stark. Es muss jedoch nicht zwingend genutzt werden.

# Was ist WinAC ODK V 4.1?

Das WinAC ODK V 4.1 ist die Zusammenführung der beiden Vorgängerprodukte WinAC Slot T-Kit und WinAC ODK V 4.1. Sie benötigen

# V 1.1

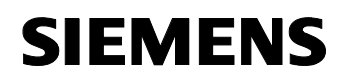

nun nur noch ein Produkt zur Programmierung von Windows Applikationen für WinAC Slot und Software WinAC (Basis und RTX).

# Komponenten des WinAC ODK V 4.1

In WinAC ODK V 4.1 sind drei Komponenten enthalten, die im folgenden beschrieben werden:

- Custom Code Extension Interface (CCX)
- Shared Memory Extension Interface (SMX)
- Controller Management Interface (CMI)

# Custom Code Extension Interface (CCX)

Das CCX ist der Nachfolger des WinAC ODK V 4.1. Es ermöglicht einen Zugriff auf Daten in WinAC RTX sowohl vom S7-Programm zur ODK Applikation als auch in die andere Richtung. Der S7-Programmierer nutzt für diese Zugriffe SFB Aufrufe.

Das CCX verwenden Sie, wenn Sie C++ Funktionen direkt und als Teil des Steuerungszykluses von WinAC RTX aufrufen möchten. Es liegt dieser Applikation zu Grunde und wird ausführlich beschrieben. Es kann nur zusammen mit WinAC RTX genutzt werden.

# Shared Memory Extension Interface (SMX)

Das SMX löst das WinAC T-Kit ab. Auch hier werden Schnittstellen zur Verfügung gestellt, die den Datenaustausch zwischen WinAC und der ODK Applikation ermöglichen. Für den S7-Programmierer stellt sich dieser Datenaustausch als Zugriff auf Peripheriedaten dar.

Das SMX nutzen Sie vor allem für PC-Applikationen, die große Datenmengen performant mit WinAC austauschen. Es ist sowohl bei WinAC RTX als auch bei WinAC Slot anwendbar.

# Bild: Komponenten des WinAC ODK V 4.1

Folgendes Bild zeigt, welche Komponente mit welcher WinAC Variante nutzbar ist.

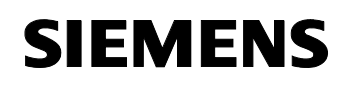

#### Abbildung 4-3

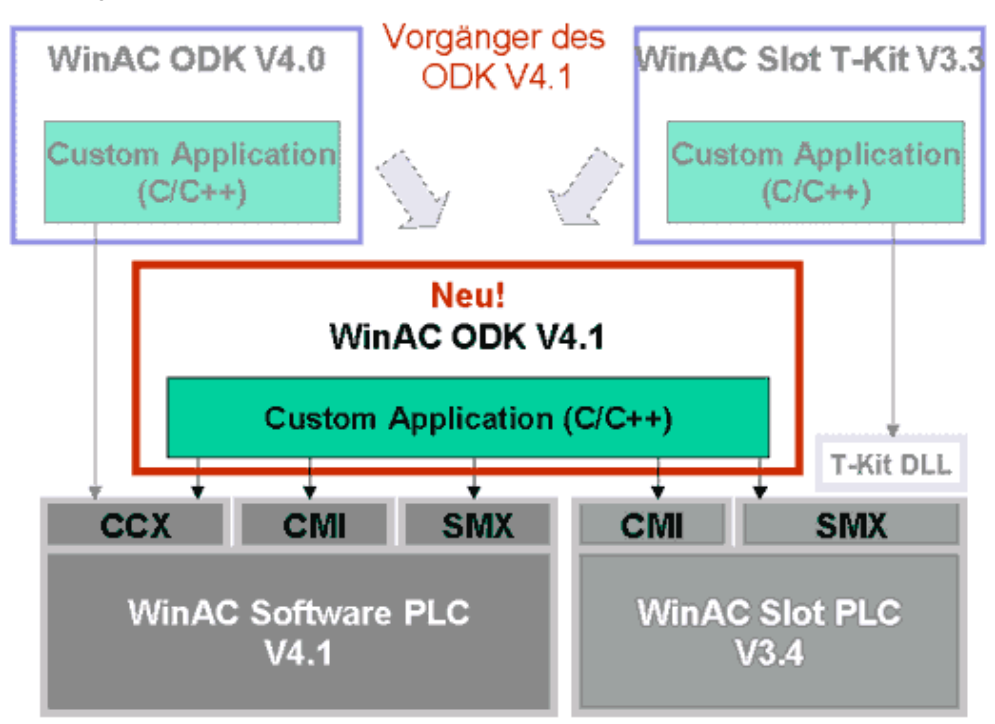

# Lieferumfang des WinAC ODK V4.1

Das WinAC ODK besteht aus folgenden Teilen:

- Ein Assistent, der auf Basis der Eingaben des Anwenders automatisch ein Grundgerüst in der Programmiersprache C++ generiert. Dies erfolgt wahlweise für das CCX oder SMX
- Eine S7-Bibliothek mit zwei S7-Bausteinen (SFB 65001 und 65002), die die Initialisierung und den Aufruf der ODK Applikationen ermöglichen. Sie sind direkt in WinAC RTX ablauffähig und werden nur beim CCX benötigt.
- Header Dateien, die f
  ür die Programmierung in C++ ben
  ötigt werden
- Bibliotheken und Header Dateien für das CMI
- Eine ausführliche Dokumentation in elektronischer Form und Beispielprogramme.

# 4.1.4 Funktionsweise der Custom Code Extension (CCX)

# Grafische Darstellung der Funktionsweise des CCX

Das Bild zeigt, wie die ODK Applikation (die verschiedene ODK Funktionen beinhaltet) mit der WinAC und mit anderen Windows-Applikationen

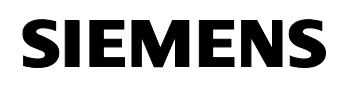

zusammenhängt. Es ist auch ersichtlich, wie externe Hardware mit Hilfe des ODK genutzt werden kann.

Die violett dargestellte Windows Applikation ist optional. Der Entwickler hat die Möglichkeit, seine Funktionalität direkt in der ODK Applikation zu implementieren, was zum Beispiel für Regler oder Datenbankanwendungen durchaus sinnvoll ist. Dann wird die Windows Applikation nicht benötigt.

Häufig gilt es jedoch, bestehende Windows Applikationen in die Steuerungsaufgabe mit einzubeziehen. Auch für Applikationen, die sichtbare Benutzeroberflächen (Fenster) besitzen, ist die Lösung mit einer eigenen Windows Applikation aus programmiertechnischen Gründen empfehlenswert.

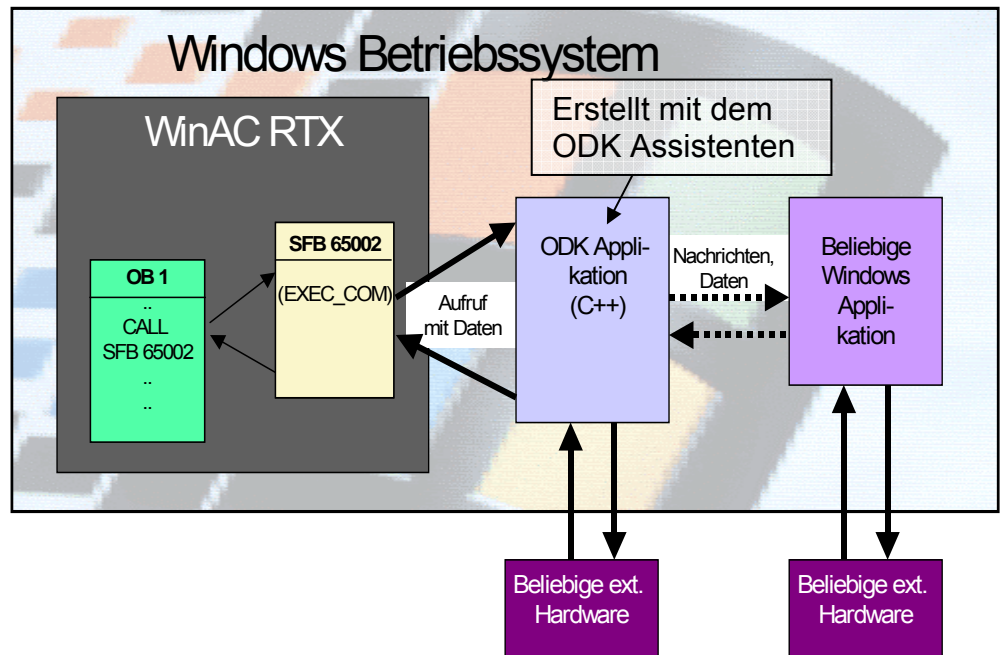

Abbildung 4-4

# Die ODK Applikation aus Sicht des WinAC Projekteuers

Die Aufrufe von ODK Funktionen sind mit Aufrufen von SFBs und OBs in einer klassischen Steuerung vergleichbar. Dabei werden drei Aufrufarten unterschieden:

- Synchroner Aufruf einer ODK Funktion: Die Funktion ist bereits nach einem Aufruf vollständig abgearbeitet
- Asynchroner Aufruf einer ODK Funktion: Die Funktion benötigt mehrere Aufrufe, bis sie vollständig abgearbeitet ist
- Ausführung von kontinuierlichen ODK Funktionen im Hintergrund (Monitoring): Die Funktion läuft ständig im Hintergrund und führt Überwachungsfunktionen aus.

V 1.1

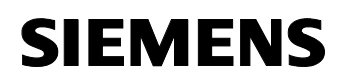

Welcher der drei Funktionstypen vorliegt, entscheidet allein die Art der Implementierung in der ODK Applikation.

Einen Sonderfall des Aufrufs stellt die Initialisierung der ODK Applikation dar. Diese erfolgt einmalig vor der ersten Nutzung von ODK Funktionen.

Initialisierung und die drei Aufrufarten werden nachfolgend beschrieben.

#### Initialisierung der ODK Applikation

Durch einen Aufruf des speziell dafür vorgesehenen SFB 65001 wird die ODK Applikation erzeugt und initialisiert. Nach erfolgreicher Initialisierung gibt dieser SFB eine eindeutige Kennung (Status) zurück, die gespeichert werden muss für alle folgenden Aufrufe von ODK Funktionen.

# Initialisierung der ODK Applikation: Bild

Folgendes Bild zeigt den Aufruf zur Initialisierung einer ODK Applikation mittels SFB 65001.

Abbildung 4-5

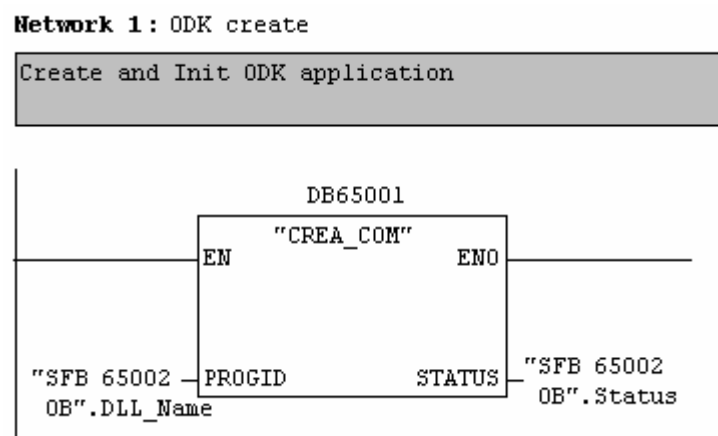

# Allgemeines zum Aufruf von ODK Funktionen

Aus Sicht der WinAC stellt sich der Aufruf einer Funktion in der ODK Applikation genau so dar wie der Aufruf eines SFB:

- 1. Der SFB 65002 wird zum Beispiel im OB1 mit Eingangsparametern versorgt und aufgerufen
- 2. Der SFB 65002 initiiert den Aufruf einer Funktion in der ODK Applikation (kurz: ODK Funktion)
- 3. Die ODK Funktion läuft. Während dieser Zeit ist die Ausführung des OB1 unterbrochen
- 4. Nach Beendigung der ODK Funktion werden die entsprechende Ausgangsparameter gesetzt und die Kontrolle geht zurück an den SFB 65002
- 5. Der SFB 65002 empfängt die Rückgabeparameter von der ODK Funktion und gibt sie weiter an den OB 1. Der OB 1 wird fortgesetzt

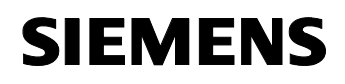

# Aufruf von ODK Funktionen: Bild

Das Bild zeigt den Aufruf des SFB 65002 mit der Funktion 1 (Command = DW#16#1) in der ODK Applikation. Es können beliebig viele Funktionen implementiert werden.

Abbildung 4-6

Network 2: Get status

Receives the status from the ODK application

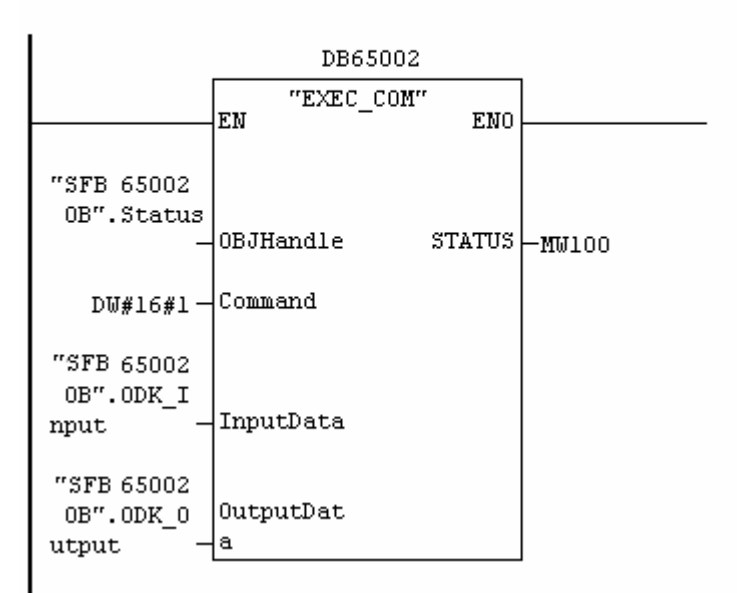

# Der synchrone ODK Aufruf

Der folgende Zeitstrahl zeigt den synchronen Aufruf einer ODK Funktion. Der OB1 ruft den SFB 65002 (mit IN Parametern) auf, der wiederum die ODK Funktion ausführt. Solange diese aktiv ist, wird die Abarbeitung des OB1 unterbrochen. Am Ende gibt die ODK Funktion ihr Ergebnis als OUT Parameter an den OB1 zurück.

Der synchrone Aufruf eignet sich nur für zeitlich kurze ODK Funktionen, da es sonst zu einer Zykluszeitüberschreitung im OB1 kommen kann.

Abbildung 4-7

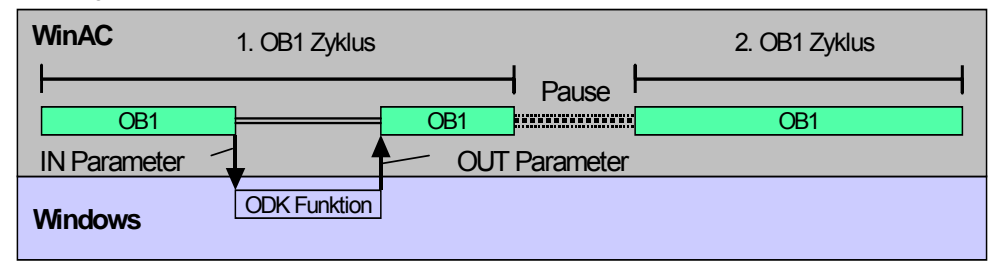

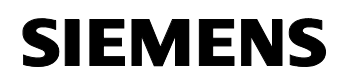

# Der asynchrone ODK Aufruf

Der folgende Zeitstrahl zeigt den asynchronen Aufruf einer ODK Funktion. Der OB1 ruft den SFB 65002 (mit IN Parametern) auf, der wiederum die ODK Funktion einleitet. Der SFB Aufruf kehrt sofort zurück. Die Abarbeitung des OB1 wird nur für sehr kurze Zeit unterbrochen. Die ODK Funktion läuft "quasi parallel" zum OB1 im Hintergrund.

Der OB1 fragt zyklisch den Zustand der ODK Funktion ab. Solange diese BUSY meldet, liegt noch kein Ergebnis vor.

Ist die ODK Funktion fertig, so meldet sie beim darauf folgenden Aufruf aus dem OB1 ihr Ergebnis als OUT Parameter an den OB1 zurück.

Der asynchrone Aufruf eignet sich auch für zeitlich lange ODK Funktionen, da es nur zu einer unwesentlichen Verlängerung der OB1 Zyklen kommt.

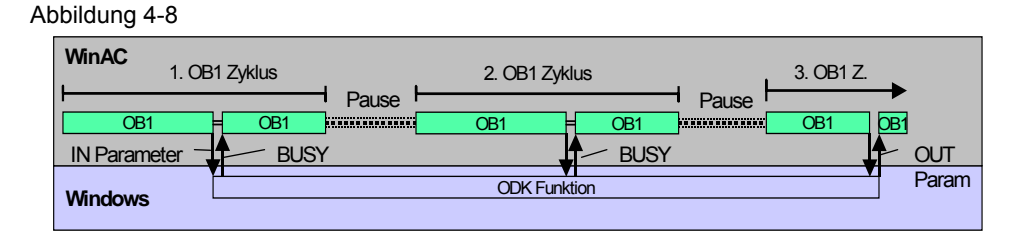

# Ausführung von ODK Funktionen im Hintergrund

Der folgende Zeitstrahl zeigt die kontinuierliche Funktion des ODK. Diese Funktion läuft ständig im Hintergrund der ODK Applikation. Sie läuft also "quasi parallel" zu allen Programmteilen von WinAC RTX. Gestartet wird die kontinuierliche Funktion bei der Initialisierung des ODK Programms, gestoppt wird sie bei einem Wechsel der Steuerung in den STOP Modus.

Die kontinuierliche Funktion wird typischerweise für Überwachungsfunktionen im Hintergrund verwendet. Sie ähnelt dem OB 90 in einer klassischen Steuerung. Eine typische Anwendung wäre zum Beispiel das Abfragen der seriellen Schnittstelle im PC um festzustellen, ob neue Daten vorliegen.

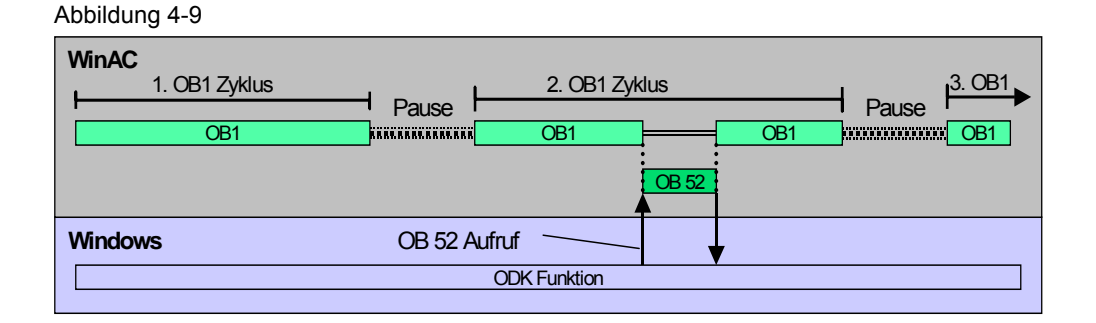

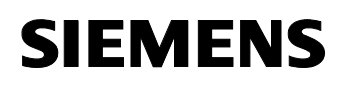

# Datenaustausch mit ODK in kontinuierlichen Funktionen

Damit die kontinuierliche Funktion Daten an WinAC RTX liefern kann, kann sie einen asynchronen OB in WinAC RTX (z.B. den speziell dafür vorgesehenen OB52; siehe obiges Bild) anfordern und diesem Daten übergeben. Die Reaktion von WinAC RTX auf einen solchen Aufruf ist frei programmierbar.

Als weitere Alternative kann die ODK Funktion Variablen in WinAC RTX direkt setzen, zum Beispiel Merkerworte. Auch hier muss die Reaktion darauf im S7 Programm programmiert werden.

Um Daten von WinAC RTX an eine kontinuierliche Funktion zu übergeben, kann ein synchroner Aufruf, wie weiter oben beschrieben, genutzt werden.

# 4.2 Grundlagen: Software-Applikationen unter Windows

#### Stand-Alone Windows Applikationen

Unter Stand-Alone Windows Applikationen (im folgenden kurz Windows Applikation genannt) versteht man Windows Programme, die als geschlossene Einheit selbständig auf einem Windows Betriebssystem ablauffähig sind. Diese können entweder als Produkt eines Herstellers erworben werden (z.B. Adobe Acrobat Reader) oder selbst entwickelt werden (z.B. eigene Windows Programme, die Regelalgorithmen zur Steuerung von Prozessen enthalten).

Dieser Applikation liegt eine Windows Applikation bei, die mit einem SIMATIC Vision Sensor VS 723 kommuniziert und dessen Bilder visualisiert (siehe Bild Abbildung 4-4). Sie kann auch den Vision Sensor simulieren.

# Windows Prozesse

Eine Windows Applikation, die momentan vom Betriebssystem ausgeführt wird, wird in der Sprache der Windows Programmierung als Prozess bezeichnet. Ein Prozess zeichnet sich dadurch aus, dass er einen eigenen, geschützten Speicherbereich hat, eine festgelegte Priorität und von Windows (genauer: vom Scheduler) zyklisch bearbeitet wird.

# Windows Threads

Als Thread bezeichnet man einen Teil eines Prozesses, der unabhängig von allen anderen Teilen des Prozesses ausgeführt werden kann. Zum Beispiel kann man in einem Thread auf Daten von der seriellen Schnittstelle warten.

Ein Thread ist die kleinste ausführbare Einheit, die das Betriebssystem Windows "quasi parallel" abarbeiten kann.

# **Datenaustausch unter Windows**

Zur Erfüllung ihrer Aufgaben müssen Threads, Prozesse und auch verschiedene Computer untereinander und mit dem Betriebssystem Daten austauschen. Datenaustausch zwischen Prozessen wird als

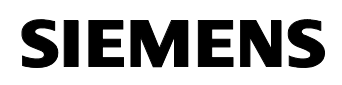

Interprozesskommunikation bezeichnet. Der Datenaustausch mit dem Betriebssystem erfolgt über Betriebssystemaufrufe. Windows stellt dazu eine Reihe von Mechanismen zur Verfügung, die im folgenden beschrieben werden.

Ebenfalls über Windows Mechanismen kann auch auf PC-interne und externe Hardware zugegriffen werden.

Wenn zeitliche Abhängigkeiten bestehen, müssen verschieden Prozesse sich synchronisieren. Auch dazu gibt es eine Reihe von Windows Funktionen.

#### Windows Ressourcen

Ein häufig verwendeter Begriff in der Programmierung unter Windows ist die "Ressource". Ressourcen unter Windows können sein:

- Hardware-Komponenten
- Speicherbereiche (auch Dateien)
- Schnittstellen (z.B. serielle Schnittstelle)
- Virtuelle Geräte (z.B. die Konsole)

# 4.2.1 Windows Mechanismen zur Synchronisation

#### Überblick

Das Betriebssystem Windows bietet folgende Mechanismen zur **Synchronisation** zwischen Prozessen an:

- Mutexes
- Semaphore
- Events

#### Mutexes

Ein Mutex (Mutual Exclusion) ist ein Objekt, das den exklusiven Zugriff auf eine gemeinsam nutzbare Ressource sichert. Ein Mutex kann belegt und freigegeben werden. Dies ist notwendig, da unter Windows Prozesse und Threads parallel ablaufen. So könnte es vorkommen, das zwei parallele Prozesse eine Ressource gleichzeitig anfordern. Durch Verwendung von Mutexes lässt sich dies verhindern.

#### **Bild: Funktionsweise von Mutexes**

Folgende Grafik zeigt, wie zwei Prozesse einen gemeinsamen Speicherbereich (Shared Memory) zum Datenaustausch nutzen. Damit die Datenkonsistenz sicher gestellt ist, muss gewährleistet sein, dass zu einem gegebenen Zeitpunkt immer nur ein Prozess Zugriff auf den Speicher hat. Dies kann durch das Belegen von Mutexes realisiert werden. Ist ein Mutex bereits von Prozess 1 belegt und Prozess 2 versucht ihn ebenfalls zu

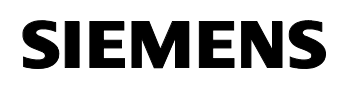

belegen, so wartet Prozess 2, bis der Mutex von Prozess 1 wieder freigegeben wird. Diesen Mechanismus stellt Windows zur Verfügung.

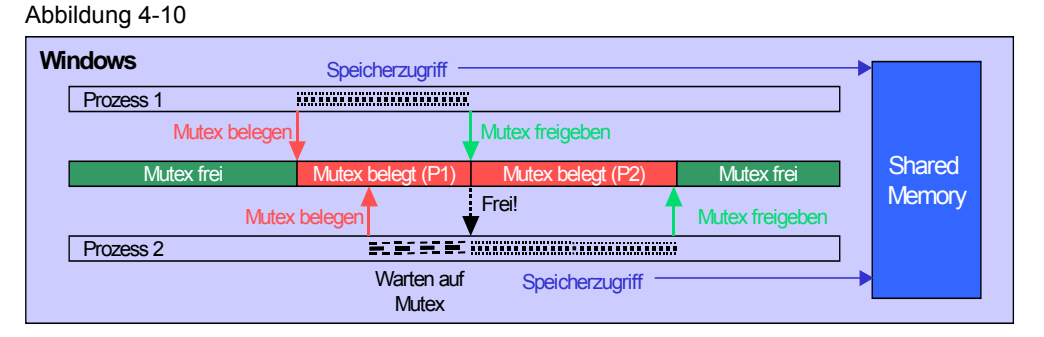

#### Semaphore

Semaphore funktionieren ähnlich wie Mutexes, haben jedoch einen integrierten Zähler. Damit ist es möglich, die Anzahl der Prozesse festzulegen, die gleichzeitig auf eine Ressource zugreifen können. Wird das Semaphor zum Beispiel mit dem Wert 2 initialisiert, so bedeutet das, dass gleichzeitig zwei Prozesse diese Ressource nutzen können. Fordert ein dritter Prozess das Semaphor an, so muss dieser warten, bis einer der beiden anderen Prozesse das Semaphor wieder frei gibt.

# Funktionsweise von Semaphoren: Bild

Folgende Grafik zeigt einen Puffer, der zwei Datensätze (DS1, 2) beinhaltet. Ein Datensatz kann von jeweils einem Prozess belegt werden. Es können also zwei Prozesse gleichzeitig auf den Puffer zugreifen.

Die Lösung dieses Problems erfolgt über ein Semaphor, das mit dem Wert 2 initialisiert wird. Jede Belegung des Semaphors zählt den Wert um eins herunter, solange bis der Zähler den Stand null erreicht. Prozesse, die dann versuchen, das Semaphor zu belegen, müssen warten, bis ein anderer Prozess das Semaphor wieder frei gibt.

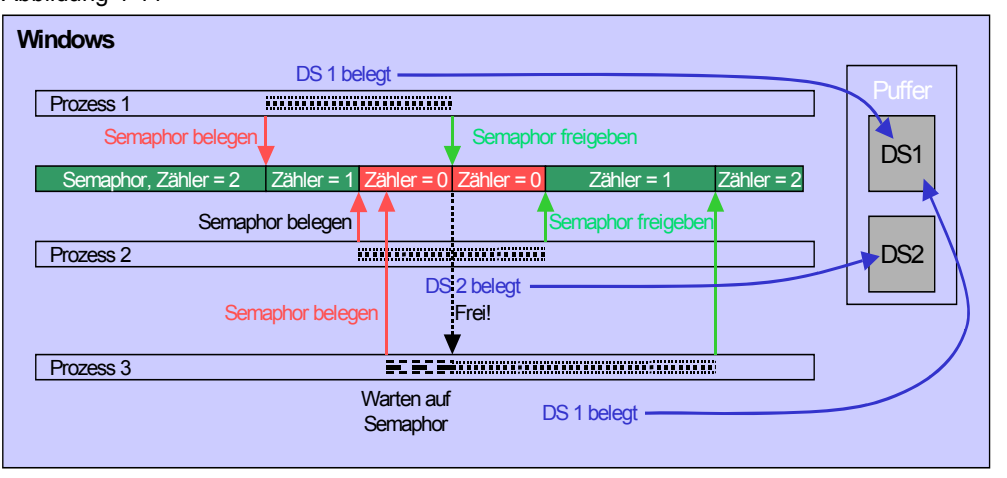

#### Abbildung 4-11

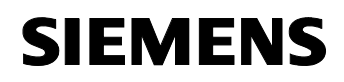

#### **Events**

Ein Event ist ein Windows-Ereignis, das zwei Zustände kennt: Signalisiert und nicht signalisiert. Events dienen zur Benachrichtigung zwischen verschiedenen Prozessen.

# Funktionsweise von Events: Bild

Folgende Grafik zeigt, wie Prozess 1 Daten in einen Puffer schreibt und dem Prozess 2 mitteilt, dass die Daten bereit liegen. Diese Benachrichtigung erfolgt über einen Event. Dazu muss der Prozess 2 auf einen Event warten.

Prozess 2 kann den Event entweder sofort, oder nach Abschluss der Leseoperation wieder zurücksetzen.

Abbildung 4-12

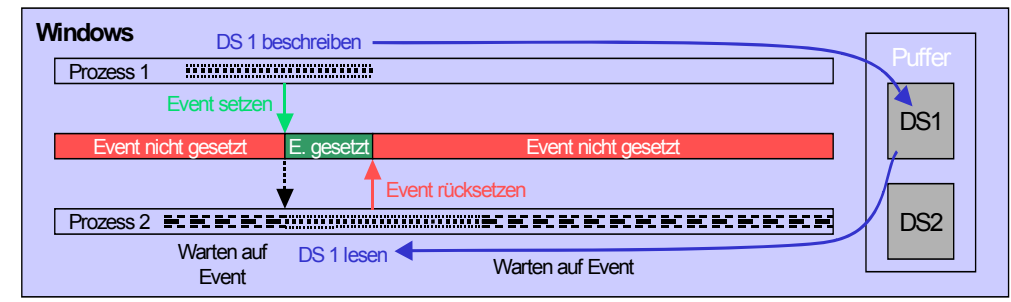

# 4.2.2 Windows Mechanismen zum Datenaustausch

# Überblick

Das Betriebssystem Windows bietet folgende Mechanismen zum Datenaustausch zwischen Prozessen an:

- Windows Nachrichten (Messages)
- Dateien (sowohl auf der Festplatte, als auch im Speicher)
- Über Kommunikationskanäle

# Windows Nachrichten

Zur Übertragung kleiner Datenmengen (einige Bytes) eignen sich Windows Nachrichten. Windows stellt dazu zwei Funktionen zur Verfügung:

- SendMessage: Sendet eine Nachricht an einen Prozess und wartet, bis die Nachricht empfangen wurde.
- PostMessage: Wie SendMessage, es wird jedoch nicht gewartet.

Beide Funktionen senden eine Nachricht an einen wählbaren Prozess (genauer: an dessen Fenster). Dieser Prozess muss eine Funktion besitzen, die diese Nachricht annimmt und bearbeitet (einen so genannten "Message Handler").
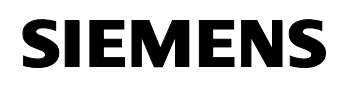

#### **Bild: Senden von Windows Nachrichten**

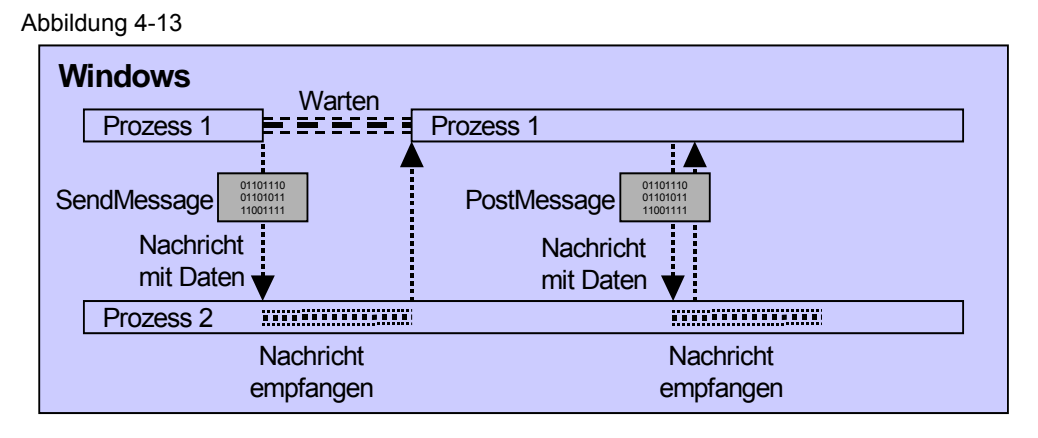

#### Dateien

Beliebig große Datenmengen können mittels Dateien übertragen werden. Dabei macht es für Windows keinen Unterschied, ob die Datei auf der Festplatte oder im Hauptspeicher liegt.

#### Datenaustausch über Dateien: Bild

Datenaustausch zwischen Dateien funktioniert zwischen beliebig vielen Prozessen. Jeder Prozess, der die Datei nutzen will, muss sie zuerst öffnen und kann dann, je nach Berechtigung, lesen oder schreiben. Um die Datenkonsistenz zu gewährleisten, müssen die oben beschriebenen Synchronisationsmechanismen eingesetzt werden.

#### Abbildung 4-14

| W | indows    | Datei öffnen | Datei schre  | iben        | Datei schließe      | n | Dotoi              |
|---|-----------|--------------|--------------|-------------|---------------------|---|--------------------|
| [ | Prozess 1 | KKEKKEKKEKKE | KKKKKKKKKKK  |             | <u>CERCERCERCER</u> |   |                    |
|   |           |              | $\backslash$ |             | $\backslash$        |   | Z. B. IM<br>Haunt- |
|   |           |              |              |             |                     |   | speicher           |
|   |           |              |              |             |                     | r | speichei           |
|   |           | Ε            | Datei öffnen | Datei lesen | Datei schließen     |   |                    |
| [ | Prozess 2 | l            |              | ******      |                     |   |                    |
|   |           |              |              |             |                     |   |                    |

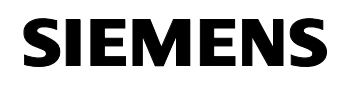

# Teil B: Installation der Beispielapplikation

# Übersicht

#### Inhalt Teil B

Der Teil B führt Sie Schritt für Schritt durch den Aufbau und die Inbetriebnahme der Applikation.

#### Ziel Teil B

Der Teil B dieses Dokuments soll dem Leser

- die Installation des Beispiels mit allen HW-/SW Komponenten erklären
- die Bedienung der Applikation zeigen

#### Behandelte Themen

| Kap. | Titel                                               | Seite |
|------|-----------------------------------------------------|-------|
| 5    | Installation der Hard- und Software                 | 39    |
| 5.1  | Vorbereitende Installation                          | 39    |
| 5.2  | Hardwareinstallation                                | 40    |
| 5.3  | Installation von WinAC RTX                          | 41    |
| 5.4  | Installation von SPECTATION                         | 41    |
| 5.5  | Installation der Applikationssoftware-Komponenten   | 42    |
| 5.6  | Konfiguration des PC                                | 44    |
| 5.7  | Konfiguration und Programmierung des Vision Sensors | 45    |
| 5.8  | Konfiguration und Programmierung der WinAC RTX      | 48    |
| 6    | Bedienung der Applikation                           | 51    |

# 5 Installation der Hard- und Software

#### Einleitung

Dieses Kapitel befasst sich mit der Installation der Komponenten für vorliegende Applikation. Es gliedert sich in folgende Abschnitte.

#### Behandelte Themen

| Kap. | Titel                                               | Seite |
|------|-----------------------------------------------------|-------|
| 5    | Installation der Hard- und Software                 | 39    |
| 5.1  | Vorbereitende Installation                          | 39    |
| 5.2  | Hardwareinstallation                                | 40    |
| 5.3  | Installation von WinAC RTX                          | 41    |
| 5.4  | Installation von SPECTATION                         | 41    |
| 5.5  | Installation der Applikationssoftware-Komponenten   | 42    |
| 5.6  | Konfiguration des PC                                | 44    |
| 5.7  | Konfiguration und Programmierung des Vision Sensors | 45    |
| 5.8  | Konfiguration und Programmierung der WinAC RTX      | 48    |

#### Installationsreihenfolge

Für eine fehlerfreie Installation der SIMATIC Komponenten sollte eine bestimmte Installationsreihenfolge eingehalten werden. Nachfolgend sind die Komponenten in ihrer Installationsreihenfolge aufgelistet.

Tabelle 5-1

| Nr. | Aktion                                                                                                    |  |
|-----|----------------------------------------------------------------------------------------------------|--|
| 1   | STEP 7 V5.3 (oder höher), siehe 5.1 Vorbereitende Installation                                                                                                    |  |
| 2   | SIMATIC NET PC Software V6.2 (oder höher), siehe 5.1 Vorbereitende Installation                                                                                                    |  |
| 3   | Installation des Vision Sensors VS 723, siehe 5.2 Hardwareinstallation                                                                                                    |  |
| 4   | <ul> <li>WinAC RTX V4.1 (oder höher), siehe 5.3 Installation von WinAC RTX</li> <li>Diese Installation teilt sich in folgende Schritte auf:</li> <li>1. Installieren und Überprüfen der Ardence RTX-Erweiterungen</li> <li>2. Installieren und Autorisieren der Software WinAC RTX</li> <li>3. Installieren von benötigten Service Packs für WinAC RTX</li> </ul> |  |

# 5.1 Vorbereitende Installation

#### Einleitung

Die Installation von STEP 7 und der SIMATIC NET Software muss unbedingt vor der Installation von WinAC RTX erfolgen.

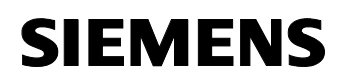

#### STEP 7

Die Installation von STEP 7 erfolgt auf dem PG/PC, welcher für die Projektierung und Programmierung der Automatisierungsstationen vorgesehen ist. Alternativ können Sie STEP 7 auch auf dem PC (WinAC Station) installieren, auf dem WinAC RTX laufen soll.

Auf die Beschreibung der Installation von STEP 7 wird an dieser Stelle verzichtet. Die Installation findet in gewohnter Windows-Umgebung statt und ist selbsterklärend.

#### SIMATIC NET

Die SIMATIC NET PC Software wird auf dem PC (WinAC Station) installiert, auf welchem auch WinAC RTX installiert werden soll. Das Softwarepaket enthält alle benötigten Hilfsmittel zur Einrichtung und zum Betrieb einer PC-Station.

Seit der Version 5.2 von STEP 7 wird zur Inbetriebnahme von PC-Stationen das Verfahren "Advanced PC Configuration" benutzt. Dieses ermöglicht die Projektierung von PC-Stationen direkt in STEP 7. Vor der Benutzung von "Advanced PC Configuration" empfiehlt es sich unbedingt das Handbuch /2/ "SIMATIC NET, PC-Stationen in Betrieb nehmen – Anleitung und Schnelleinstieg" zu lesen.

## 5.2 Hardwareinstallation

Hinweis Die folgenden Schritte müssen Sie nur ausführen, wenn Sie einen Vision Sensor verwenden wollen. Alternativ können Sie auch im Simulationsmodus arbeiten. Dann können Sie die folgenden Schritte überspringen.

#### Herstellen der Datenverbindung über TCP/IP Protokoll

Verbinden Sie den TCP/IP Port der Kamera über das Ethernetkabel mit dem TCP/IP Port Ihres PCs. Falls dieser Port bereits für einen Netzwerkanschluss reserviert ist, können Sie eine zusätzliche Netzwerkkarte in den PC stecken.

#### Verbinden der Stromversorgung der Kamera

Trennen Sie die Stromversorgung vom Netz. Schließen Sie das Stromversorgungskabel gemäß Handbuch des Vision Sensors an die Stromversorgung an. Verbinden Sie das andere Ende der Leitung mit dem Vision Sensor.

#### Montage des Objektives

Schrauben Sie das Objektiv auf den Vision Sensor.

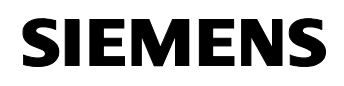

#### Montage der Kamera

Montieren Sie die Kamera Vertikal an einem feststehenden Objekt, so dass das Objektiv ca. 22 cm über der Tischoberkante liegt.

#### 5.3 Installation von WinAC RTX

Nachfolgende Tabelle beschreibt die Installation von WinAC RTX.

Tabelle 5-2

| Nr. | Aktion                                                                                                    |  |  |
|-----|----------------------------------------------------------------------------------------------------|--|--|
| 1   | Das Setup-Programm startet automatisch, wenn Sie die WinAC RTX CD<br>einlegen. Sollte dies nicht geschehen, führen Sie das Programm "Setup.exe"<br>auf der CD aus.                                                                                                    |  |  |
| 2   | Nach der Auswahl der Sprache wird ein Dialogfeld angezeigt, welches Sie durch die Installationsaufgaben führt.                                                                                                    |  |  |
| 3   | Betätigen Sie den Button "VenturCom RTX installieren" und folgen Sie den<br>Anweisungen im Dialogfeld.<br>Es wird Ardence (ehemals VenturCom) RTX auf Ihrem PC installiert.                                                                                                    |  |  |
|     | Hinweis                                                                                                    |  |  |
|     | Die Lizenznummer (Runtime PAC Number) und die E-Mail Adresse für die<br>Lizenzierung von Ardence RTX finden Sie auf der Rückseite der WinAC<br>RTX CD Hülle.                                                                                                    |  |  |
|     | Hinweis                                                                                                    |  |  |
|     | Sollte während der Installation der Ardence RTX- Erweiterungen die<br>Fehlermeldung "Your System is using a HAL that is not supported by RTX<br>5.12" erscheinen, lesen Sie bitte den FAQ mit der ID <u>17053416</u> auf der A&D<br>Support Homepage ( <u>www.ad.siemens.com/support</u> ). |  |  |
| 4   | Nach dem Neustart des PC müssen Sie die Funktionalität der Ardence RTX-<br>Erweiterungen überprüfen.                                                                                                    |  |  |
|     | Klicken Sie dazu im "WinAC RTX V4.1 Setup" Dialog auf den Punkt<br>"Schritt 2". Sie erhalten Anweisungen zum Testen der RTX-Erweiterungen.                                                                                                    |  |  |
| 5   | Durch Klicken auf den Punkt "Schritt 3" im Installationsdialog wird die Installation der WinAC RTX Software gestartet.                                                                                                    |  |  |

## 5.4 Installation von SPECTATION

Hinweis SPECTATION muss nur installiert werden, wenn Sie den Vision Sensor VS 723 anschließen möchten.

**Hinweis** Zum Installieren von WinAC RTX V4.1 benötigen Sie Administratorrechte ("ADMIN") für Ihr Betriebssystem.

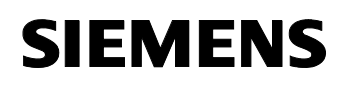

#### Einsatz der Software Spectation

Spectation dient zur Programmierung und Konfiguration von Vision Sensoren. In der vorliegenden Applikation wurde die Kamera so programmiert, dass Sie zwei verschiedene Flaschentypen erkennen und prüfen kann. Der Kamera wird dazu ein Bild einer "guten" Flasche gezeigt und abgespeichert. Um Toleranzen und unterschiedliche Lichtverhältnisse auszugleichen, kann die Größe der maximal zulässigen Abweichung konfiguriert werden.

Mit Spectation werden die Systemdaten und Programme in den Vision Sensor geladen.

#### Installation der Software Spectation

Spectation ist eine Software, die auf den Betriebssystemen Windows ME, 2000 und XP ablauffähig ist. Installieren Sie die Software, wie Sie dies von anderer Windows Software her gewohnt sind.

#### 5.5 Installation der Applikationssoftware-Komponenten

#### Kopieren des Quellcodes und der Daten

Die einzelnen Komponenten der Applikation einschließlich des Quellcodes können Sie von der gleichen Webseite laden, von der Sie dieses Dokument geladen haben. Sie können über ein Setup installiert werden.

Öffnen Sie zunächst das ZIP-Archiv

"21573047\_WinAC\_TO\_CODE\_v10\_d.zip" und entpacken Sie die darin enthaltenen Dateien in ein Verzeichnis Ihrer Wahl.

Unter den entpackten Dateien findet sich unter anderem die Datei Setup.exe. Starten Sie diese durch einen Doppelklick.

Es öffnet sich ein Setup Programm. Folgen Sie den Anweisungen dieses Programms. Wenn Sie nach einem Verzeichnis gefragt werden, in das installiert werden soll, so geben Sie bitte C:\WinAC\_ODK\_Sample ein. Damit vermeiden Sie, dass Sie später Änderungen im STEP 7 Programm vornehmen müssen.

#### Installieren des ActiveX Controls

Obiges Setup ruft ein weiteres Setup Programm auf, das das ActiveX Control für den VS 723 installiert. Folgen Sie auch hier den Anweisungen des Programms. Wenn Sie nach einem Pfad gefragt werden, können Sie entweder den vorgeschlagenen Pfad verwenden oder einen beliebigen eigenen Pfad angeben.

#### Dateistruktur nach der Installation

Die Dateistruktur nach der Installation sieht wie folgt aus:

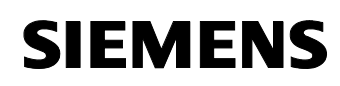

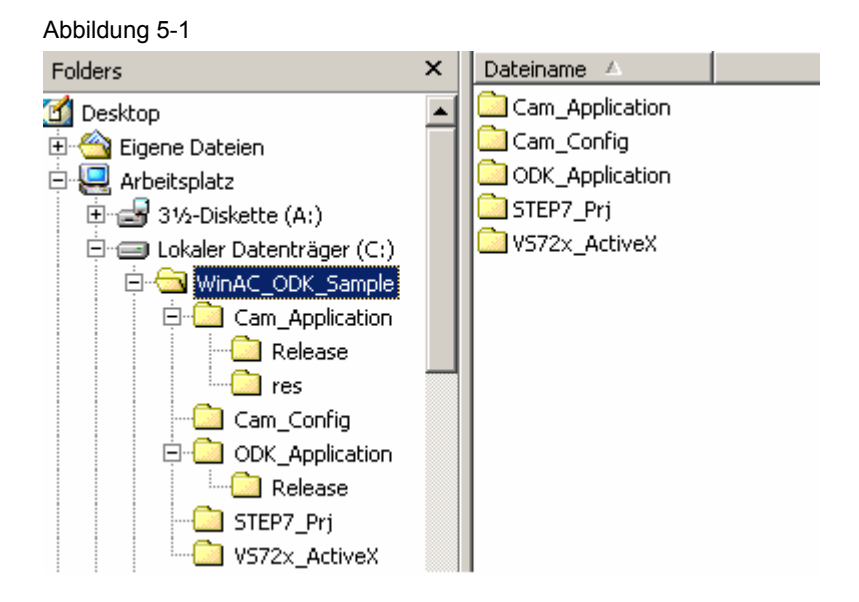

### Inhalt der einzelnen Ordner

Die Ordner unter C:\WinAC\_ODK\_Sample haben folgenden Inhalt:

Tabelle 5-3

| Ordner                  | Inhalt                                                                                                    |
|-------------------------|----------------------------------------------------------------------------------------------------|
| Cam_Application         | Enthält den C++ Quellcode der Kamera<br>Applikation als Visual Studio.net Projekt                                                                                                    |
| Cam_Application\Release | Enthält die ausführbare Kamera<br>Applikation                                                                                                    |
| Cam_Application\res     | Enthält Ressourcen Dateien, die zum<br>Quellcode gehören                                                                                                    |
| Cam_Config              | Enthält die Konfiguration und das<br>Programm für die Kamera. Außerdem<br>finden Sie dort eine Word Datei mit dem<br>Bild zweier Flaschen zum Ausdrucken.                              |
| ODK_Applikation         | Enthält den C++ Quellcode der ODK<br>Applikation als Visual Studio.net Projekt                                                                                                    |
| ODK_Applikation\Release | Enthält die fertige Bibliothek der ODK<br>Applikation, die von WinAC RTX<br>geladen werden kann. Dieser Pfad ist<br>als String im Datenbaustein 652 des<br>STEP7 Programms hinterlegt. |
| STEP7_Prj               | Enthält das archivierte STEP 7 Projekt                                                                                                    |
| VS72x_ActiveX           | Enthält das Setup Programm des<br>ActiveX Controls für die VS 723. Dieses<br>wurde bereits mit obigem Setup auf<br>Ihrem Rechner installiert.                                          |

# 5.6 Konfiguration des PC

#### Konfiguration der Netzwerkverbindung

Damit der Vision Sensor angesprochen werden kann, muss erst die Netzwerkverbindung Ihres PC angepasst werden. Nehmen Sie bitte die Einstellungen wie folgt vor.

| i abelle 5-4 |
|--------------|
|              |

| Nr. | Aktion                                                                                                    | Anmerkung                                                                                                    |
|-----|----------------------------------------------------------------------------------------------------|----------------------------------------------------------------------------------------------------|
| 1   | Klicken Sie mit der rechten Maustaste auf das<br>Symbol "Netzwerkumgebung" auf Ihrem Desktop<br>und klicken Sie auf "Eigenschaften". Es öffnet<br>sich ein neues Fenster.                                                                      | Network and Dial-up Connections   Datei   Bearbeiten   Ansicht   Eavoriten   Egtras   Adresse   Name   Type   Make New Connection  ANVerbindung 7 LAN 1 object(s) selected                                                                                                    |
| 2   | Selektieren Sie in diesem Fenster die LAN<br>Verbindung, über die Sie sich mit dem Vision<br>Sensor verbinden werden. Klicken Sie darauf mit<br>der rechten Maustaste und klicken Sie auf<br>"Eigenschaften". Es öffnet sich ein neues Fenster | Intel(R) PR0/100 VE Network Connection         Connect using:         Intel(R) PR0/100 VE Network Connection         Components checked are used by this connection:         Components checked are used by this connection:         Intel(R) PR0/100 VE Networks         Intel(R) PR0/100 VE Networks         Intel(R) PR0/100 VE Networks         Intel(R) PR0/100 VE Networks         Intel(R) Properties         Internet Protocol (TCP/IP)         Install         Uninstall         Properties         Description         Transmission Control Protocol/Internet Protocol. The default wide area network protocol that provides communication across diverse interconnected networks.         Show icon in taskbar when connected         DK |

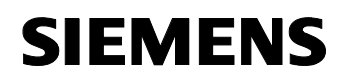

| 3 | Selektieren Sie "Internet Protokoll" und klicken<br>Sie die Schaltfläche "Eigenschaften". Es öffnet<br>sich ein neues Fenster.<br>Selektieren Sie dort die Option "Folgende IP-<br>Adresse verwenden". Geben Sie als IP Adresse<br>192.168.0.220. Als Subnetzmaske wird<br>automatisch 255.255.255.0 eingetragen. | Internet Protocol (TCP/IP) Properties               X             General           You can get IP satings assigned automatically if your network administrator for             the capability Offernise, your need to ack your network administrator for             the appropriate IP settings |
|---|----------------------------------------------------------------------------------------------------|----------------------------------------------------------------------------------------------------|
| 4 | Schließen Sie alle Dialoge mit OK.                                                                                                    |                                                                                                    |

# 5.7 Konfiguration und Programmierung des Vision Sensors

### Herstellen der Verbindung zum Vision Sensor

Damit Sie das Programm in den Vision Sensor laden können, müssen Sie zuerst eine Verbindung zu ihm herstellen.

Tabelle 5-5

| Nr. | Aktion                                                                                               | Anmerkung                                                                                                    |
|-----|----------------------------------------------------------------------------------------------------|----------------------------------------------------------------------------------------------------|
| 1   | Starten Sie SPECTATION über<br>Start→SIMATIC→Machine Vision→Spectation                               | Das Spectation Hauptfenster öffnet sich.                                                                                                    |
| 2   | Öffnen Sie das Menü "Komm." und selektieren<br>Sie "PC-Kommunikation" Es öffnet sich ein<br>Fenster. | PC-Kommunikation     X       IP-State     Egmachall     Wet       IP-State     Notworkungsburg     Downloadate     115000       IP-State     Schräftetfensber,     11500       IP-State     Schräftetfensber,     11500       IP-State     Vehrängersberg     Vehrängersberg       IP-State     Vehrängersberg     1500       IP-State     Vehrängersberg     Vehrängersberg       IP-State     Vehrängersberg     Nature       IP-State     Diszone enschälter     Altzalsterer       Splätter     Här     Här |

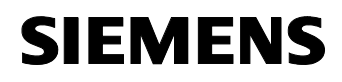

| 3 | Öffnen Sie den Ordner "Netzwerkumgebung".<br>Nach einigen Sekunden Suche wird der Vision<br>Sensor angezeigt.                                                                                                    | PC-Communication     XI       Image: State State |
|---|----------------------------------------------------------------------------------------------------|----------------------------------------------------------------------------------------------------|
| 4 | Selektieren Sie den gefundenen Vision Sensor<br>und klicken Sie auf "Bearbeiten…". Es öffnet sich<br>das Fenster "IP-Konfiguration"                                                                                                    | PC-Communication     X       Image: Second Matter State Second Matter State Second Matter Second Matter Second Mat |
| 5 | Geben Sie Ihrem Vision Sensor einen Namen.<br>Ändern Sie die IP Adresse auf 192.168.0.224.<br>Ändern Sie die Subnetzmaske zu 255.255.255.0.<br><b>Hinweis:</b><br>Vision Sensor und Ethernetschnittstelle des PC<br>müssen sich im gleichen Subnetz befinden. Das<br>bedeutet in unserem Beispiel, dass die ersten<br>drei Ziffernböcke der IP-Adresse identisch sein<br>müssen und der letzte sich unterscheiden muss. | Seried         Egenchalt         Wet           Proceedings         Stand         Stand           Proceedings         Stand         Stand           Proceedings         Stand         Stand           Proceedings         Stand         Stand           Setternume:         VS722000033         Stand           Name         Stand         Stand           Stand         Stand         Stand           Stand         Stand         Sta                                                                                                    |
| 6 | Verlassen Sie den Dialog mit OK. Selektieren Sie<br>den Vision Sensor und Klicken Sie auf<br>"Verbinden". Wenn Sie alles richtig gemacht<br>haben, erscheint das Fenster<br>"Aufnahmebildanzeige". Klicken Sie den Knopf<br>"Start" und sie sehen ein Bild.                                                                                                    | Advandedalaceige 2022                                                                                                    |

## Laden der Konfiguration in den Vision Sensor

Damit der Vision Sensor seine Testaufgaben erfüllen kann, muss er parametriert und programmiert werden. Gehen Sie wie folgt vor:

Einnnhaft.

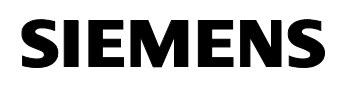

Tabelle 5-6

| Nr. | Aktion                                                                                                    | Anmerkung                                                                                                    |
|-----|----------------------------------------------------------------------------------------------------|----------------------------------------------------------------------------------------------------|
| 1   | Sie befinden sich noch immer im Programm<br>SPECTATION. Selektieren Sie im Menü<br>"Prüfprogramme" den Punkt "Prüfprogramm vom<br>PC wiederherstellen". Ein neuer Dialog<br>erscheint. Blättern Sie zum Ordner "Cam_Config",<br>den Sie im Rahmen dieser Applikation installiert<br>haben.<br>Öffnen Sie die Datei "BottleCheck.dvt.prod720"<br>Sollte die Datei mit einer älteren Version von<br>Spectation erstellt worden sein dann bestätigen<br>Sie das entsprechende Fenster.<br>Auf die Frage, ob Sie alle Daten im Flash<br>Speicher sichern möchten, antworten Sie bitte mit<br>"Ja". So wird das Programm direkt in den Vision<br>Sensor übertragen | Öffnen       ? ×         Suchen in:       Cam_Config       ◆       Cam_Config         Suchen in:       Cam_Config       ◆       Cam_Config         BottleCheck.dvt.prod720       Cam_Config       Cam_Config         Dateigame:       BottleCheck.dvt.prod720       Ciffnen         Dateigame:       BottleCheck.dvt.prod720       Ciffnen         Dateigame:       Siemens Product File (*prod720)       Abbrechen                                                                                                    |
| 2   | Selektieren Sie nun im Menü "Prüfprogramme"<br>den Punkt "Systemdaten vom PC<br>wiederherstellen". Ein neuer Dialog erscheint.<br>Blättern Sie wieder zum Ordner "Cam_Config"<br>und öffnen Sie die Datei "BottleCheck.sys720"                                                                                                    | Öffnen       ? ×         Suchen in:       Cam_Config       • • • • • • • • • • • • • • • • • • •                                                                                                    |
| 3   | Im nächsten Fenster belassen Sie die<br>vorgegebenen Werte und klicken auf "OK".<br>Sollte die Datei mit einer älteren Version von<br>Spectation erstellt worden sein dann bestätigen<br>Sie das entsprechende Fenster.<br>Auf die Frage, ob Sie alle Daten im Flash<br>Speicher sichern möchten, antworten Sie bitte mit<br>"Ja". So werden die Systemdaten direkt in den<br>Vision Sensor übertragen                                                                                                    | Lade Systemparameter       X         Diese Systemparameter können entsprechend der getröffenen Auswahl geladen werden Deten laste beibehalten.       Manuel Anfügen verden Deten laste beibehalten.         Überschreiben Anfügen Verden Deten laste eingefügt und mit Ignorieren wird die vorhandere Liste beibehalten.       Überschreiben Anfügen Ignorieren         Liste der System-Modbus-Master       © © © ©         System Ethernet Terrinaliste       © © © ©         System Terrinaliste       © © ©         System Terrinaliste       © © ©         System Systemperipherie       ©         Digkale Systemperipherie       ©         DK       Abbrechen |

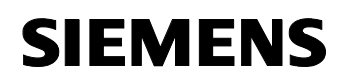

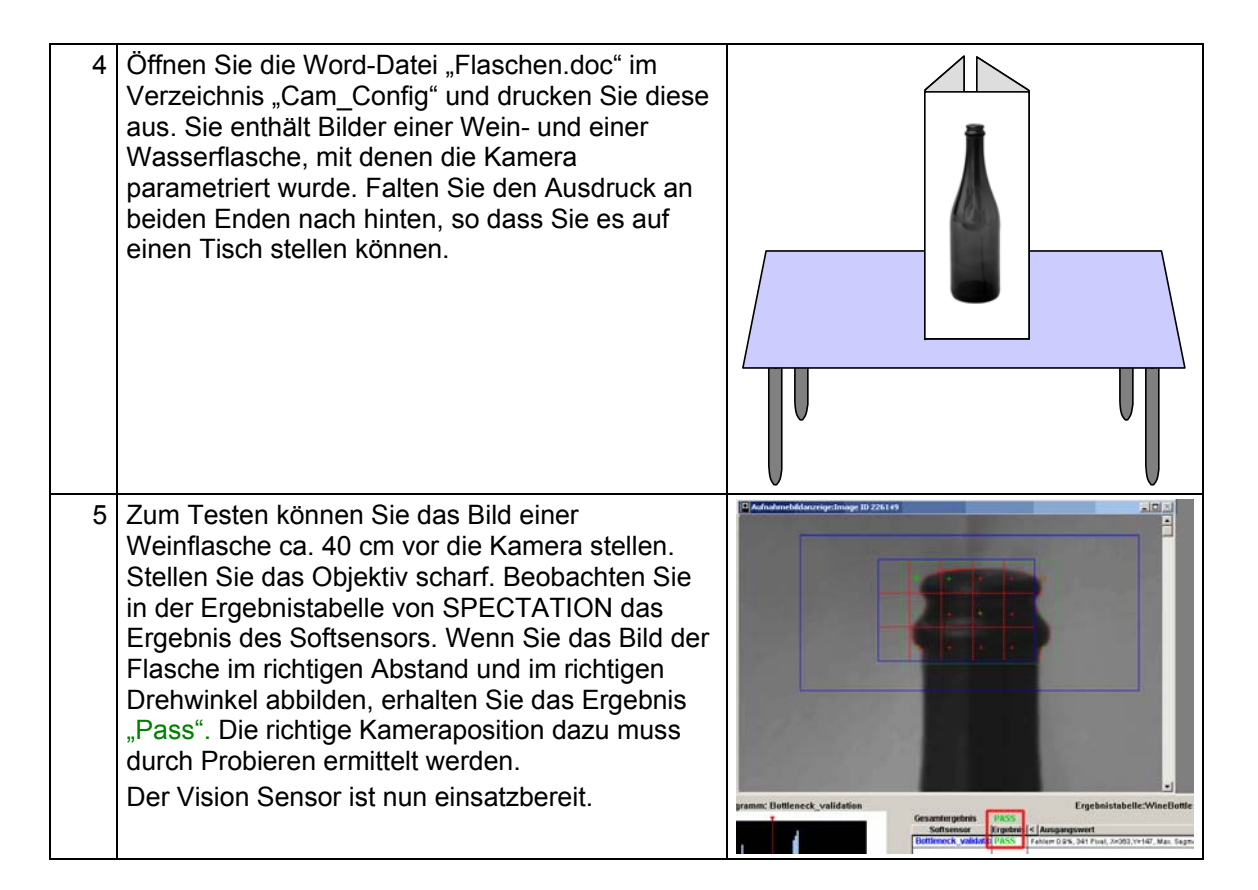

# 5.8 Konfiguration und Programmierung von WinAC RTX

#### Wichtige Einstellungen im Komponenten Konfigurator

Öffnen Sie den Komponenten Konfigurator über:

Start → Komponenten Konfigurator

oder über Doppelklick auf das Symbol 🗒 in der Taskleiste.

Für die Anwendung des Beispielprojekts für diese Applikation sollten Sie im Komponenten Konfigurator folgende Einstellungen vornehmen:

- Ändern Sie den Stationsnamen über den Button "Stationsname" auf "PCWinAC". Dies ist der Name, der im STEP 7 Projekt für die WinAC Station vergeben ist.
- WinAC RTX sollte auf Steckplatz (Index) 2 stehen.

#### Dearchivierung des S7 Programms

Öffnen Sie STEP 7 und dearchivieren (Datei → Dearchivieren) Sie das Archiv, das Sie mit dieser Applikation installiert haben. Es findet sich im Ordner "WinAC\_ODK\_Sample\STEP7\_Prj\ODK\_xamp.zip"

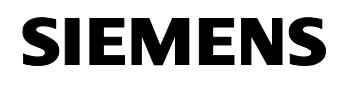

#### Anpassung des S7 Programms

Falls Sie bei der Installation dieses Beispiels den vorgeschlagenen Pfad verwendet haben, müssen Sie das S7 Programm nicht anpassen. Ansonsten befolgen Sie bitte folgende Schritte:

| Tabell | e 5-7 |
|--------|-------|
|--------|-------|

| Nr. | Aktion                                                                                                    | Anmerkung                                                                                                    |  |
|-----|----------------------------------------------------------------------------------------------------|----------------------------------------------------------------------------------------------------|--|
| 1   | Öffnen Sie das Projekt BottleCheckS7, das sie vorher dearchiviert haben.                                                                                                    |                                                                                                    |  |
| 2   | Öffnen Sie den darin enthaltenen DB652.                                                                                                    | Der DB652 enthält Daten, die zur<br>Initialisierung des ODK Programms<br>benötigt werden                                                                                                    |  |
| 3   | Wechseln Sie in die Deklarationsansicht Ihres<br>Editors mit Ansicht→Deklarationsansicht                                                                                                    |                                                                                                    |  |
| 4   | An erster Stelle im DB steht die Variable<br>DLL_Name. Sie enthält den Pfad zu der<br>Bibliothek, die das ODK Programm enthält<br>(ODK_BottleChecker.dll).<br>Ändern Sie den Pfad dorthin, wohin Sie die<br>Beispiele installiert haben. Der Prefix "*DLL:"<br>muss erhalten bleiben. Er gibt an, dass es sich<br>um eine DLL (und nicht um ein COM Objekt)<br>handelt. | BillsCheckSty.RtWeakC.WealCatz         Image: Catalog         Conversal         Image: Catalog         Image: Catalog         Image: Catalog         Conversal         Image: Catalog         Image: Catalog         I |  |
| 5   | Wechseln Sie nun in die Deklarationsansicht Ihres Editors mit Ansicht-Deklarationsansicht                                                                                                    |                                                                                                    |  |
| 6   | Damit der Aktualwert der geänderten<br>Zeichenkette auch dem Initialwert entspricht,<br>muss der Datenbaustein initialisiert werden.<br>Klicken Sie dazu auf Bearbeiten→Datenbaustein<br>initialisieren. Der geänderte Wert findet sich nun<br>auch im Aktualwert.                                                                                                    | COLS2 - ButtleCheckS7/PCWWAC/WW4CE172                                                                                                    |  |
| 7   | Speichern Sie den Datenbaustein.                                                                                                    |                                                                                                    |  |

#### Laden des Programms in WinAC RTX

Das Programm kann nun in WinAC RTX geladen werden.

Tabelle 5-8

| Nr. | Aktion                                                                           | Anmerkung |
|-----|----------------------------------------------------------------------------------|-----------|
| 1   | Starten Sie WinAC RTX über<br>Start→SIMATIC→PC Based Control→WinAC<br>RTX        |           |
| 2   | Führen Sie über die Schaltfläche MRES von<br>WinAC RTX einen Memory Reset durch. |           |

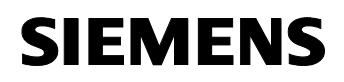

| (r) | Wechseln Sie zu STEP 7 und selektieren Sie dort<br>im geöffneten Projekt die PC Station PCWinAC. |                                                                                                    |
|-----|--------------------------------------------------------------------------------------------------|----------------------------------------------------------------------------------------------------|
| 8   | Öffnen Sie den PG/PC Schnittstellen Dialog über<br>Extras→PG/PC Schnittstelle einstellen         |                                                                                                    |
| 9   | Selektieren Sie dort "PC internal (local)" und<br>verlassen Sie den Dialog mit OK:               | Set PG/PE Interface     X       Access Path     Access Path       Access Point of the Application:     STONLINE (STEP 7)       Interface Parameter Assignment Used:     PC       PC internal (local)     Properties       ISO Ind. Ethernet > Inte(R) PR0/1     Properties       ISO Ind. Ethernet > Nate(R) PR0/1     Copy       Delete     Copy       Interfaces     Add/Remove:       Selegt     Selegt |
| 10  | Laden Sie die Bausteine über die Schaltfläche<br>in die WinAC RTX Steuerung.                     |                                                                                                    |

Copyright © Siemens AG 2005 All rights reserved 21572937\_WinAC\_TO\_v11\_DOKU\_d.doc Fehler! Unbekannter Name für Dokument-

# 6 Bedienung der Applikation

#### Einleitung

Hier erfahren Sie, wie Sie die Applikation entweder über die Variablentabelle oder über die mitgelieferte Visualisierungsoberfläche bedienen können.

#### Starten der Teilapplikationen

Bitte folgen Sie angegebener Reihenfolge, da die korrekte Funktion des Beispiels ansonsten nicht gewährleistet ist.

Tabelle 6-1

| Nr. | Aktion                                                                                                    | Anmerkung                                                                                                    |
|-----|----------------------------------------------------------------------------------------------------|----------------------------------------------------------------------------------------------------|
| 1   | Setzen Sie WinAC RTX in STOP durch anklicken der Schaltfläche STOP                                                                                                    |                                                                                                    |
| 2   | Starten Sie die Variablentabelle VAT_1, die sich<br>im Bausteinordner des mitgelieferten Projektes<br>befindet.<br>Klicken Sie das Symbol "Variable beobachten",<br>um sich die Werte online anzeigen zu lassen.                                                                                                    | Image: Second Symbol         Image: Second Symbol                                                                                                    |
| 3   | Starten Sie die Kamera Applikation<br>"VisionSensor_723.exe" im Ordner<br>C:\WinAC_ODK_Sample\Cam_Application\Relea<br>se<br>Falls Sie einen Vision Sensor nutzen werden,<br>prüfen Sie, dass die IP Adresse mit der Ihrer<br>Kamera übereinstimmt. Ansonsten selektieren<br>Sie bitte die Option "Simulate camera" | Siemens Machine Vision - ¥5 723 Bottle Check  Site Site concernent of the second second seco |

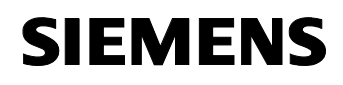

#### Bedienung der Applikation

Sie können die Applikation entweder von der Variablentabelle aus oder über die Oberfläche der Kamera Applikation steuern. Wenn Sie auf einer Seite eine Bedienung vornehmen, wird sich diese auf der anderen Seite entsprechend in einer Änderung bemerkbar machen. Die ODK Applikation hat keine eigene Bedienoberfläche.

#### Bedienung über die Variablentabelle: Bild

Die Variablentabelle hat folgende Inhalte:

#### Abbildung 6-1

| 🔛 Va  | ar - [¥AT_1 BottleCheckS7\P(                | EWinAC\WinLC RTX\57.                        |              |
|-------|---------------------------------------------|---------------------------------------------|--------------|
| 👪 I   | [able Edit Insert PLC Variable              | <u>V</u> iew <u>O</u> ptions <u>W</u> indow | <u>H</u> elp |
|       |                                             |                                             | _ 8 ×        |
| -ja   |                                             | 1 N M X 🖣 1                                 |              |
| 9/    | 60° ×17° 60° ×17° 1407 1                    |                                             | <u>64</u>    |
|       | Address Symbol                              | Displa Status value                         | Modif        |
| 1     | // Variables for SetMode                    |                                             |              |
| 2     | MW 54 "CommandID"                           | HEX                                         |              |
| 3     | M 80.1 "SetMode_Play"                       | BOOL                                        |              |
| 4     | M 80.2 "SetMode_Stop"                       | BOOL                                        |              |
| 5     | M 80.3 "SetMode_Pause"                      | BOOL                                        |              |
| 6     | M 80.4 "SetMode_Continue"                   | BOOL                                        |              |
| 7     | M 80.5 "SetMode_WaterBottle                 | "BOOL                                       |              |
| 8     | M 80.6 "SetMode_WineBottle"                 | BOOL                                        |              |
| 9     |                                             |                                             |              |
| 10    | // Acknowledgement of the above             | commands                                    |              |
| 11    | M 80.7 "AcknowledgeBit"                     | BOOL                                        |              |
| 12    | MW 76 "AckCommandID"                        | HEX                                         |              |
| 13    | MD 90 "BottleCount"                         | DEC                                         |              |
| 14    |                                             |                                             |              |
| 15    | 77 Variables for GetMode (called evolution) | very 20th OB1 cycle)                        |              |
| 16    | // CamMode 1 = Play, 2 = Stop, 3            | = Pause                                     |              |
| 17    | MW 70 "CamMode"                             | DEC                                         |              |
| 18    | // Bottle type 1 = Water bottle, 2 =        | wine bottle                                 |              |
| 19    | MW 72 "BottleType"                          | DEC                                         |              |
| 20    | // TestResult 0 = Passed, 1 = war           | ming, 5 = none,1 = Failed                   |              |
| 21    | MW 74 "LastTestResult"                      | DEC                                         |              |
| 22    |                                             |                                             |              |
|       |                                             |                                             |              |
| Press | F1 for help.                                | 9                                           | Offline 🥢    |

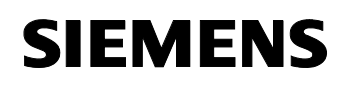

#### Bedienung über die Variablentabelle: Bedeutung der Variablen

Die Variablen haben folgende Bedeutung. Der Modus L (Lesen) steht für Variablen, die nur beobachtet werden können, S (Schreiben) für solche, die Sie aktiv verändern können und sollen.

Tabelle 6-2

| Variable            | Modus | Bedeutung                                                                                                    |
|---------------------|-------|----------------------------------------------------------------------------------------------------|
| Command_ID          | L     | Enthält eine eindeutige Kennung des Kommandos, das abgesetzt wird (wird automatisch generiert).                                                                |
| SetMode_Play        | S     | Kamera Applikation in den Modus Play versetzten. Die laufenden Bilder des Vision Sensors werden angezeigt.                                                     |
| SetMode_Stop        | S     | Kamera Applikation in den Modus STOP versetzten. Die laufenden Bilder des Vision Sensors werden nicht mehr angezeigt und der Prüfmodus wird beendet.           |
| SetMode_Pause       | S     | Kamera Applikation in den Modus Pause versetzten. Die<br>laufenden Bilder des Vision Sensors werden angezeigt, aber<br>es werden keine Prüfungen durchgeführt. |
| SetMode_Continue    | S     | Pause Modus aufheben und Prüfungen fortsetzten.                                                                                                    |
| SetMode_WaterBottle | S     | Wasserflasche als Prüfobjekt auswählen.                                                                                                    |
| SetMode_WineBottle  | S     | Weinflasche als Prüfobjekt auswählen.                                                                                                    |
| AcknowldgeBit       | L     | Die ODK Applikation hat auf ein Kommando eine Bestätigung geschickt.                                                                                           |
| AckCommandID        | L     | Spezifiziert das Kommando (siehe Command_ID), für das die Bestätigung über AcknowledgeBit geschickt wurde.                                                     |
| BottleCount         | L     | Ein Zähler, der vom Vision Sensor hochgezählt wird.<br>Spezifiziert die Anzahl geprüfter Flaschen.                                                             |
| CamMode             | L     | Zeigt den momentanen Modus der Kamera Applikation an.                                                                                                    |
| BottleType          | L     | Zeigt an, welcher Flaschentyp gerade geprüft wird.                                                                                                    |
| LastTestResult      | L     | Zeigt das Testergebnis der letzen Flaschenprüfung an.                                                                                                    |

#### Bedienung über die Kamera Applikation: Bild

Anstelle der Variablentabelle kann auch die Oberfläche der Kamera Applikation zur Bedienung der Applikation genutzt werden.

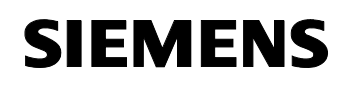

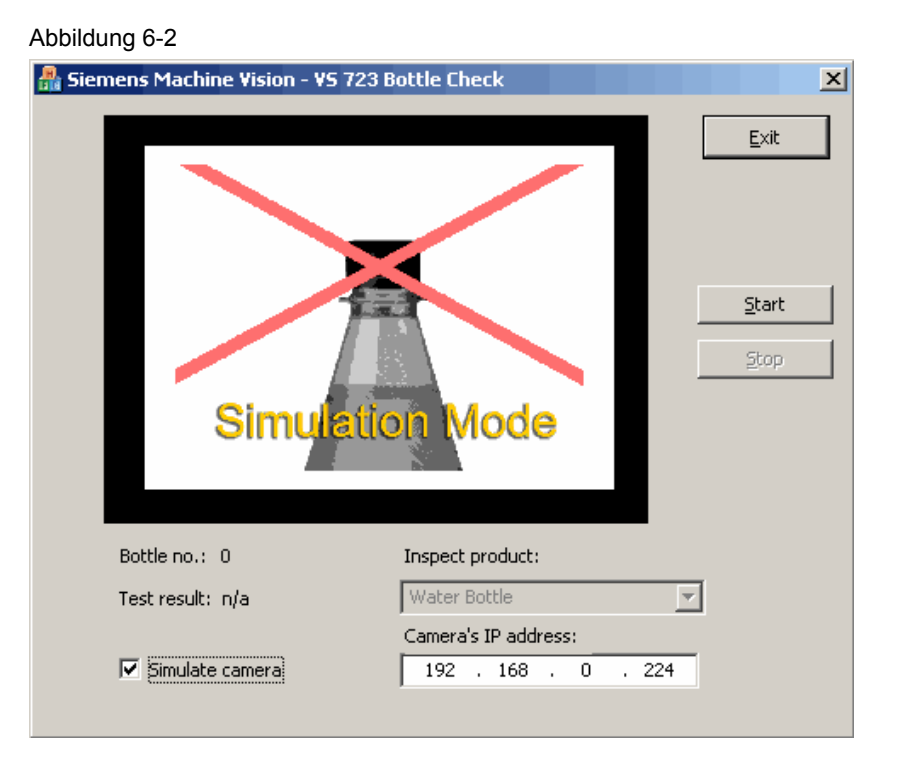

### Bedienung über die Kamera Applikation: Bedienelemente

Tabelle 6-3

| Element             | Bedeutung                                                                                                    |
|---------------------|----------------------------------------------------------------------------------------------------|
| Schaltfläche Exit   | Beendet die Applikation                                                                                                    |
| Schaltfläche Start  | Kamera Applikation in den Modus Play versetzten.<br>Die laufenden Bilder des Vision Sensors werden<br>angezeigt.                                                                                                    |
| Schaltfläche Stop   | Kamera Applikation in den Modus STOP versetzten.<br>Die laufenden Bilder des Vision Sensors werden nicht<br>mehr angezeigt und der Prüfmodus wird beendet.                                                                                     |
| Inspect Product:    | Hierüber kann der zu prüfende Flaschentyp<br>ausgewählt werden, oder die Prüfung mit der Option<br>"Pause inspection" angehalten werden                                                                                                    |
| Camera's IP address | Hier tragen Sie die IP Adresse des Vision Sensors<br>ein, falls Sie mit eine VS 723 angeschlossen haben.                                                                                                    |
| Bottle no           | Zeigt an, wie viele Flaschen bereits geprüft wurden                                                                                                    |
| Test result         | Zeigt das Testergebnis der letzen Flaschenprüfung an.                                                                                                    |
| Simulate Camera     | Simuliert den Vision Sensor. Über diese Option<br>können Sie das Beispiel in Betrieb nehmen, ohne<br>eine VS 723 anzuschließen. Die Daten, die sonst vom<br>Vision Sensor geliefert werden (Flaschenzähler,<br>Testergebnis) werden simuliert. |

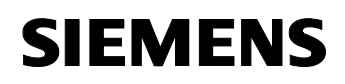

# Teil C: Programmbeschreibung

# Übersicht

#### Inhalt Teil C

Der Teil C ist vor allem dann interessant, wenn Sie auf Basis der vorliegenden Software eine Erweiterung oder Anpassung an Ihre Anlage vornehmen möchten.

#### Ziel Teil C

Dieser Teil der Dokumentation soll

- dem Leser Details aus dem Code einiger Kernprogrammteile erläutern
- Hinweise liefern, wo Erweiterungen sinnvoll sind

#### Voraussetzung

Für diesen Teil ist es hilfreich, wenn Sie sowohl Kenntnisse in der SIMATIC als auch in der Windows Programmierung haben.

Hilfreich ist es, vor der Code-Beschreibung die Kapitel im Teil A1 und A2 zu lesen.

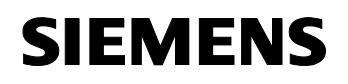

#### Beitrags-ID: 21572937

#### Einleitung

Nachdem Sie nun die grundlegenden Mechanismen zum WinAC ODK, zu Windows Synchronisations- und Datenaustauschmechanismen verstanden haben, zeigen wir Ihnen nun konkret, wie Sie diese sinnvoll in eigene Automatisierungslösungen integrieren können.

Als praktisches Beispiel dient die Ansteuerung einer intelligenten Kamera (SIMATIC Vision Sensor VS 723) von WinAC RTX aus. Die Mechanismen können jedoch auf jede beliebige andere Lösung übertragen werden.

#### **Das konkrete Beispiel**

Um Ihnen die Mechanismen des WinAC ODK und den Datenaustausch zwischen Windows Applikationen an einem möglichst konkreten Beispiel erklären zu können, haben wir die Flaschenkontrolle als Teilaufgaben in einer Getränkeabfüllanlage gewählt.

Die Flaschenkontrolle wird mit Hilfe einer Kamera durchgeführt. Sie kann selbständig zwei Flaschentypen unterscheiden, die vorher "angelernt" wurden. Dazu wird Ihr per Kommando mitgeteilt, welcher Typ aktuell geprüft werden soll. Das Eintreffen einer neuen Flasche wird per Sensor direkt an die Kamera gemeldet. Die Kamera prüft die Flasche und gibt das Prüfergebnis aus, das dann an eine Steuerung übertragen wird.

#### Die Beispielapplikation im Überblick

Das folgende Bild gibt einen Überblick über die gewählte Lösung.

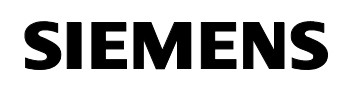

Beitrags-ID: 21572937

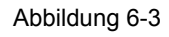

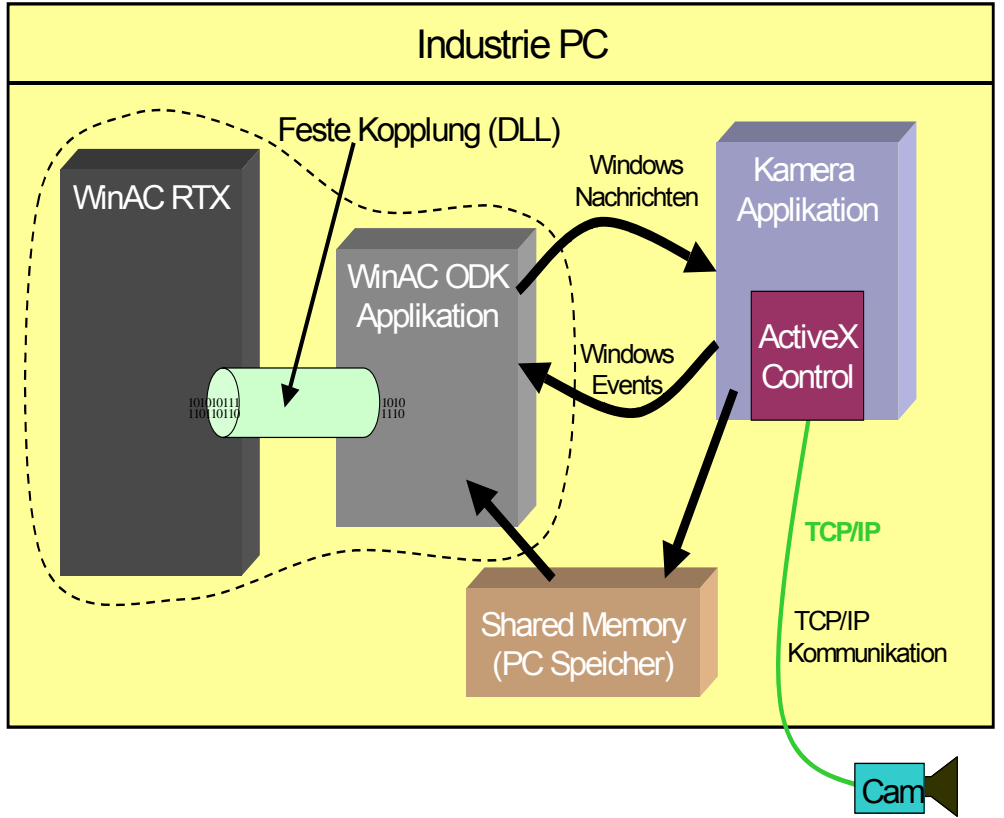

#### Elemente der gewählten Lösung

Die Lösung besteht aus folgenden Elementen:

- WinAC RTX: Steuert eine Anlage (z.B. Abfüllanlage); Dazu benötigt sie Daten von der Kamera
- WinAC ODK Programm: Transferiert die Daten zwischen WinAC RTX zur Kamera Applikation und umgekehrt. Das Grundgerüst dieser Applikation wurde mit dem ODK Assistenten erstellt
- Kamera Applikation: Erhält Kommandos von WinAC RTX und steuert den Vision Sensor an; Enthält eine sehr einfache Visualisierung der Kamerabilder; Die Kamera Applikation steht hier stellvertretend für eine beliebige Windows Applikation
- Shared Memory: Dient als Datenübertragungsmedium zwischen den beiden Applikationen
- Kamera (Vision Sensor): Inspiziert Teile in der Anlage selbständig und meldet den Zustand des Teiles (Gut / Warnung / Schlecht) an die Kamera Applikation

#### Kommunikation der Elemente untereinander

Damit WinAC RTX Ihre Steuerungsaufgaben erfüllen kann und der Vision Sensor weiß, welcher Flaschentyp zu prüfen ist, müssen alle Elemente in

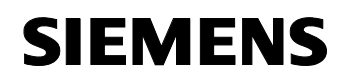

Teil C: Programmbeschreibung Bedienung der Applikation

SIMATIC Vision Sensoren und WinAC ODK

Beitrags-ID: 21572937

der Lage sein, miteinander Daten auszutauschen und sich zu synchronisieren. WinAC RTX sendet hierzu Kommandos an den Vision Sensor. Der Vision Sensor wiederum sendet Testergebnisse an WinAC RTX.

Anhand dieser Kommunikation zeigen wir Ihnen auch die Anwendung der unterschiedlichen Modi des CCX im WinAC ODK. Dabei lernen Sie auch die Anwendung von verschiedenen Windows Mechanismen in der Praxis kennen.

Beitrags-ID: 21572937

# 7 Erläuterung zum Code der einzelnen Elemente

### Einleitung

In diesem Kapitel werden zu den wichtigsten Funktionselementen die wichtigsten Kern-Codesequenzen dargestellt und erläutert. Im Einzelfall wird auf den kommentierten Code in der Applikation verwiesen.

Da der Code in WinAC RTX und der Code der Kamera Applikation mit dem der ODK Applikation sehr eng zusammenhängen, werden diese drei Elemente immer zusammenhängend erklärt.

#### Inhalt Kapitel Erläuterungen zum STEP 7-Programm

Tabelle 7-1

| Кар. | Titel                                                    | Seite |
|------|----------------------------------------------------------|-------|
| 7    | Erläuterung zum Code der einzelnen Elemente              | 60    |
| 7.1  | Initialisierung des WinAC ODK CCX                        | 60    |
| 7.2  | Beispiel für einen synchronen Aufruf des WinAC ODK CCX   | 61    |
| 7.3  | Beispiel für einen asynchronen Aufruf des WinAC ODK CCX  | 67    |
| 7.4  | Beispiel für eine ODK Funktion, die im Hintergrund läuft | 73    |
| 8    | Anpassungen der Programme                                | 79    |
| 8.1  | Anpassungen im S7-Programm                               | 79    |
| 8.2  | Anpassung der C++ Applikationen                          | 80    |

#### Einführung

Hier zeigen wir Ihnen, wie die Funktionalitäten in konkreten Code umgesetzt wurden, und zwar

- in WinAC RTX
- in der ODK Applikation
- in der Kamera Applikation

# 7.1 Initialisierung des WinAC ODK CCX

#### Überblick

Bevor die ODK Applikation von WinAC RTX genutzt werden kann, muss sie zunächst gestartet und initialisiert werden. Dies geschieht in unserem Beispiel im OB 100 von WinAC RTX.

## **Beschreibung der Funktion**

Die Initialisierung betrifft nur das S7 Programm in WinAC RTX und das ODK Programm.

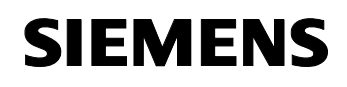

Beitrags-ID: 21572937

| Гal | bel | le | 7- | 2 |
|-----|-----|----|----|---|
|     |     |    |    |   |

| Funktionskomponente | Funktionalität                                                                                                  |
|---------------------|----------------------------------------------------------------------------------------------------|
| WinAC RTX           | Im OB 100 ruft WinAC RTX den SFB 65001 auf. Dieser startet und initialisiert das ODK Programm.                  |
| ODK Applikation     | In der ODK Applikation wird lediglich die Funktion DLLMain () aufgerufen, die jedoch keinerlei Code beinhaltet. |

## Implementierung der Funktion

Hier sehen Sie die relevanten Codestellen für die zwei Funktionskomponenten.

Tabelle 7-3

| Funktionskomponente | Code                                                                                                    |  |
|---------------------|----------------------------------------------------------------------------------------------------|--|
| WinAC RTX           | <u>OB100</u>                                                                                                    |  |
|                     | CALL SFB65001, DB65001<br>PROGID:="SFB 65002 DB".DLL_Name<br>STATUS:="SFB 65002 DB".Status                                                              |  |
|                     | <ul> <li>ProgID enthält den Pfad und Dateinamen (eine<br/>DLL) der ODK Applikation</li> </ul>                                                           |  |
|                     | <ul> <li>Status enthält entweder einen Fehlercode oder<br/>eine Identifikationsnummer, die f ür sp ätere<br/>Aufrufe gespeichert werden muss</li> </ul> |  |
| ODK Applikation     | BOOL WINAPI DllMain<br>( HINSTANCE hinstDLL, // handle<br>DWORD fdwReason, // calling                                                                   |  |
|                     | reason<br>LPVOID lpvReserved // reserved<br>)<br>{                                                                                                    |  |
|                     | return TRUE; }                                                                                                    |  |
|                     | <ul> <li>Die Funktion ist leer, wird jedoch vom<br/>Betriebssystem erwartet</li> </ul>                                                                  |  |

# Zusammenfassung

Vor der ersten Benutzung muss die ODK Applikation durch einen Aufruf des SFB 65001 erzeugt und initialisiert werden.

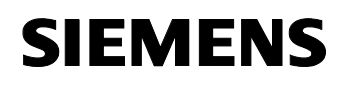

Beitrags-ID: 21572937

# 7.2 Beispiel für einen synchronen Aufruf des WinAC ODK CCX

# Überblick

Um von WinAC RTX aus den Status der Kamera Applikation und das letzte Testergebnis der Flaschenprüfung zu erfahren, ist eine Funktion zur Statusabfrage implementiert.

Der synchrone Aufruf wird immer dann verwendet, wenn die Funktionen der ODK Applikation sehr schnell (Bereich: wenige Millisekunden) abgearbeitet werden können. Synchrone Aufrufe blockieren den OB1 Zyklus und können zu einer Überschreitung der maximalen Zyklusdauer führen.

### **Beschreibung der Funktion**

Damit Daten von der Kamera zur WinAC RTX übertragen werden können, muss in allen drei Funktionskomponenten Code implementiert werden.

| Funktionskomponente | Funktionalität                                                                                                    |
|---------------------|----------------------------------------------------------------------------------------------------|
| WinAC RTX           | 1. In WinAC RTX wird zunächst eine eindeutige<br>Kommandokennung generiert. Diese dient dazu,<br>ein gesendetes Kommando eindeutig identifizieren<br>zu können.                                                                                            |
|                     | <ol> <li>WinAC RTX ruft den SFB 65002 auf. Damit wird<br/>eine festgelegte Funktion in der ODK Applikation<br/>aufgerufen. Bei diesem Aufruf können Parameter<br/>übergeben werden.</li> </ol>                                                             |
|                     | <ol> <li>Nach der Rückkehr des SFB 65002 wurden die<br/>gewünschten Daten von der ODK Applikation in die<br/>Rückgabeparameter des SFB eingetragen.</li> </ol>                                                                                             |
|                     | Das Kommando wird als synchron bezeichnet, da nach<br>Rückkehr des SFB 65002 der Auftrag beendet ist.                                                                                                    |
| Kamera Applikation  | <ol> <li>Ein zyklischer Timer ruft in regelm</li></ol>                                                                                                    |
|                     | <ol> <li>In dieser Timer Funktion sollen die Daten in einen<br/>gemeinsam genutzten Bereich des Hauptspeichers<br/>geschrieben werden. Dazu muss exklusiver Zugriff<br/>auf diesen Speicher gewährleistet sein. Dazu wird<br/>ein Mutex belegt.</li> </ol> |
|                     | <ol> <li>Die Daten werden in den Shared Memory<br/>geschrieben</li> </ol>                                                                                                    |
|                     | 7. Der Mutex wird wieder frei gegeben.                                                                                                    |

| Tabelle 7-4 | Τa | abel | lle | 7-4 |
|-------------|----|------|-----|-----|
|-------------|----|------|-----|-----|

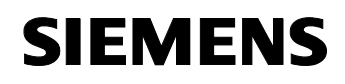

# Teil C: Programmbeschreibung Erläuterung zum Code der einzelnen Elemente

SIMATIC Vision Sensoren und WinAC ODK

Beitrags-ID: 21572937

| ODK Applikation |    | Die von WinAC RTX angeforderten Daten stehen<br>im Shared Memory. Die ODK Applikation verschafft<br>sich exklusiven Zugriff auf diesen Speicherbereich<br>durch die Belegung eines Mutex |
|-----------------|----|----------------------------------------------------------------------------------------------------|
|                 | 2. | Die ODK Applikation liest die gewünschten Daten<br>aus dem Shared Memory                                                                                                    |
|                 | 3. | Der wulex wird wieder ireigegeben                                                                                                    |

### Darstellung des Datenflusses

Folgendes Bild zeigt den Datenfluss zum Auslesen des Kamera Status.

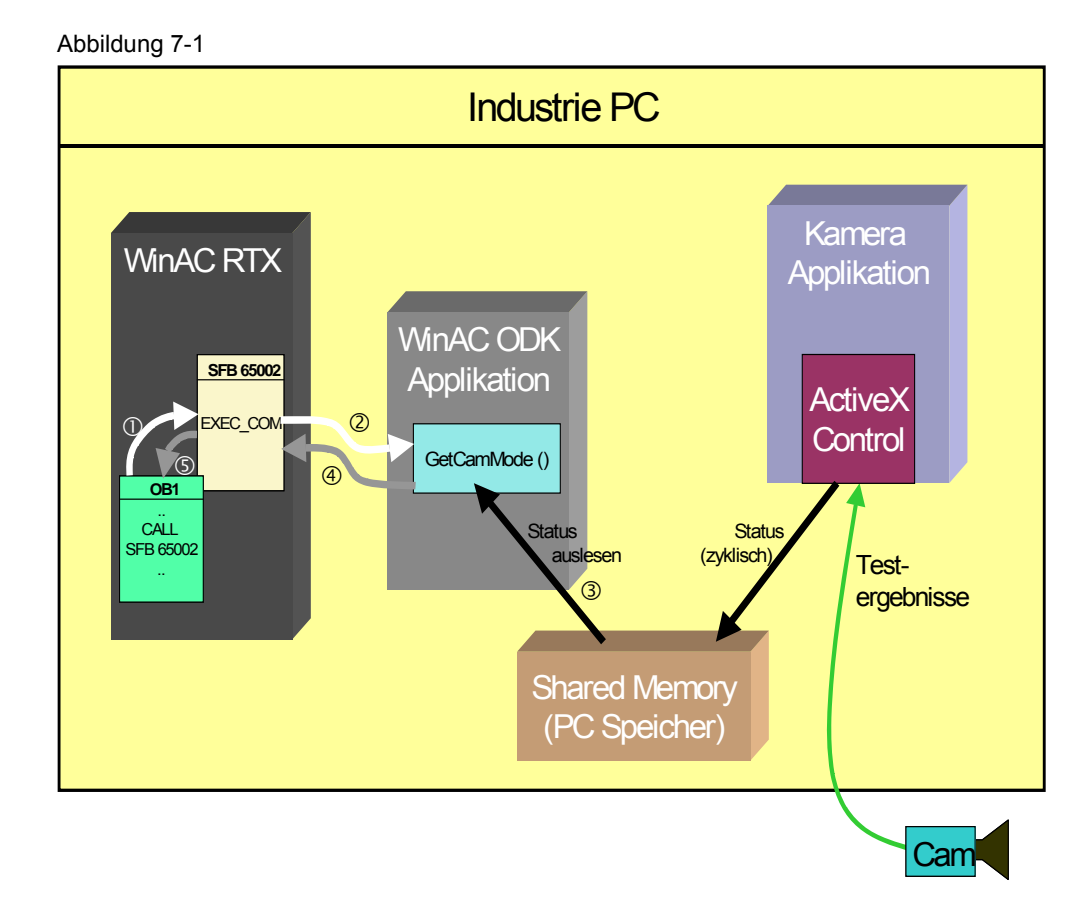

## Darstellung des Ablaufs als Sequenzdiagramm

Das Bild zeigt den Ablauf eines synchronen Aufrufs.

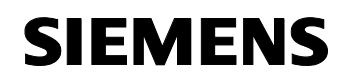

Beitrags-ID: 21572937

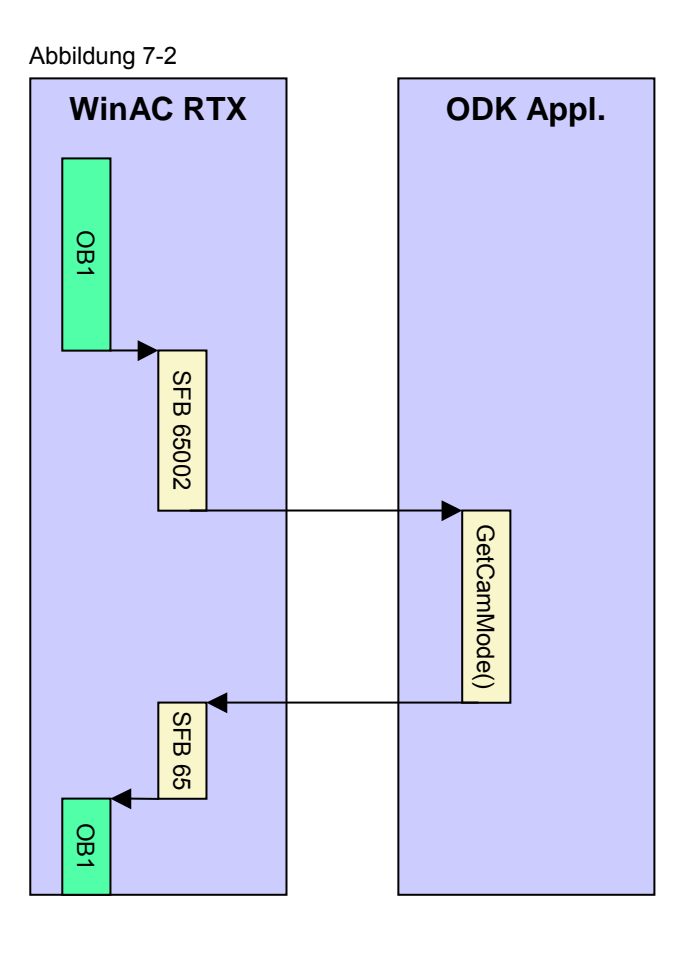

## Implementierung der Funktion

Hier sehen Sie die relevanten Codestellen für die drei Funktionskomponenten.

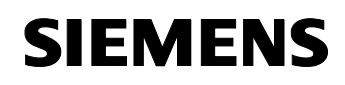

Beitrags-ID: 21572937

Tabelle 7-5

| Funktions-<br>komponente | Code                                                                                                    |  |
|--------------------------|----------------------------------------------------------------------------------------------------|--|
| WinAC RTX                | // Create a unique command ID<br>L "CommandID"<br>+ 1<br>T "CommandID"                                                                                                    |  |
|                          | <pre>// Call ODK CALL "EXEC_COM" , DB65002 OBJHandle :="SFB 65002 OB".Status Command :=DW#16#2 InputData :="SFB 65002 OB".ODK_Input OutputData:="SFB 65002 OB".ODK_Output STATUS :="SFB 65002 OB".RetVal</pre>                                                                                        |  |
|                          | L "SFB 65002 OB".ODK_Output.Data1<br>T "CamMode"                                                                                                    |  |
|                          | L "SFB 65002 OB".ODK_Output.Data2<br>T "BottleType"                                                                                                    |  |
|                          | L "SFB 65002 OB".ODK_Output.Data3<br>T "LastTestResult"                                                                                                    |  |
|                          | <ul> <li>CommandID ist die eindeutige Kennung des Kommandos</li> <li>Command spezifiziert die auszuführende Funktion in der<br/>ODK Applikation (siehe unten)</li> <li>Input Data sind Eingabedaten für die ODK Applikation</li> <li>Output Data sind die Ausgabedaten der ODK Applikation</li> </ul> |  |
| Kamera<br>Applikation    | <pre>dwMutexState = WaitForSingleObject</pre>                                                                                                    |  |
|                          | <pre>// Set the current status to shared memory if (dwMutexState == WAIT_OBJECT_0) {     SharedMemStruct *smsMode;     smsMode = (SharedMemStruct *) m_pMapPtr;</pre>                                                                                                    |  |
|                          | <pre>smsMode-&gt;iBottleType = m_iCurrentBottleType; smsMode-&gt;iLastTestResult = m_iTestResult; smsMode-&gt;iMode = m_iCurrentMode; </pre>                                                                                                    |  |
|                          | }<br>ReleaseMutex (m_hSharedMemMutex);                                                                                                    |  |
|                          | <ul> <li>WaitForSingleObjekt () belegt den Mutex</li> <li>smsMode enthält einen Zeiger auf den Shared Memory, in<br/>den Daten geschrieben werden</li> <li>ReleaseMutex () gibt den Mutex wieder frei</li> </ul>                                                                                      |  |

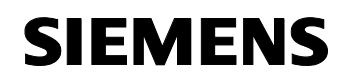

Beitrags-ID: 21572937

```
ODK
            Funktion Execute:
Applikation
            switch(command)
            {
                   case 1:
                                // Code for setting camera
            mode ...
                                                   break;
                   case 2:
                                // Example for a synchronous
            call
                                retVal = GetCamMode(Input,
            Output);
                                break;
            }
                • Der gelb markierte Wert spezifiziert die auszuführende
                   Funktion und kommt vom SFB 65002 Aufruf (siehe oben)
            Funktion GetCamMode:
            dwWaitResult = WaitForSingleObject
                                (m_hSharedMemMutex, 5);
            if (dwWaitResult == WAIT_OBJECT_0)
            {
                   Input.ODK_ReadS7INT (0, iCommandID);
                   SharedMemStruct
                                      *pSharedMem =
                          (SharedMemStruct*) m_pMapPtr;
                   Output.ODK_WriteS7INT (0, iCommandID);
                   Output.ODK_WriteS7INT (2,(ODK_SINT16)
                         pSharedMem->iMode);
                   Output.ODK_WriteS7INT (4, (ODK_SINT16)
                         pSharedMem->iBottleType);
                   Output.ODK_WriteS7INT (6,(ODK_SINT16)
                         pSharedMem->iLastTestResult);
                   result = ODK_SUCCESS;
            }
                • WaitForSingleObject belegt einen Mutex
                • pSharedMem enthält einen Zeiger auf den
                   Shared Memory
                • WriteS7INT schreibt die Ausgangsdaten, die im SFB 65002
                   als OutputData eingelesen werden
```

#### Zusammenfassung

Mit Hilfe dieses Codes kann der Status der Kamera über den Shared Memory in den Parameter OutputData des SFB65002 übertragen werden. Dieser Mechanismus kann auf jede beliebige Windows Applikation angewendet werden, die Daten zur WinAC RTX übertragen soll.

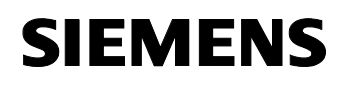

Beitrags-ID: 21572937

# 7.3 Beispiel für einen asynchronen Aufruf des WinAC ODK CCX

### Überblick

Um von WinAC RTX aus den Modus der Kamera zu verändern, ist eine Funktion zum Setzen des Kameramodus' implementiert.

Da dies länger dauern kann und somit zu einer Überschreitung der maximalen Zykluszeit in WinAC RTX führen könnte, wird die Funktion als asynchroner Aufruf implementiert. Das bedeutet, dass die Funktion in der ODK Applikation parallel (d. h. gleichzeitig) zum OB1 Zyklus läuft. Dies ist möglich, da Windows ein Multitasking Betriebssystem ist.

Asynchrone Funktionen werden immer dann verwendet, wenn die Abarbeitung der Funktion länger dauert als ein OB1 Zyklus oder wenn die Dauer unbekannt ist.

#### **Beschreibung der Funktion**

Damit die von WinAC RTX gesendeten Daten zur Kamera übertragen werden, muss in allen drei Funktionskomponenten Funktionalität implementiert werden.

Tabelle 7-6

| Funktionsko<br>mponente | Funktionalität                                                                                                    |
|-------------------------|----------------------------------------------------------------------------------------------------|
| WinAC RTX               | <ol> <li>In WinAC RTX wird zunächst eine eindeutige<br/>Kommandokennung generiert. Diese dient dazu, ein<br/>gesendetes Kommando eindeutig identifizieren zu können.</li> <li>WinAC RTX ruft den SFB 65002 mit entsprechenden<br/>Parametern auf. Damit wird eine festgelegte Funktion in der<br/>ODK Applikation aufgerufen.</li> <li>WinAC RTX stellt den OB 52 zur Verfügung, der direkt aus<br/>der ODK Applikation heraus aufgerufen werden kann.</li> <li>Das Kommando wird als asynchron bezeichnet, da nach<br/>Rückkehr des SFB 65002 der Auftrag immer noch von der ODK<br/>Applikation bearbeitet wird.</li> </ol> |

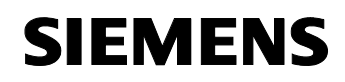

Beitrags-ID: 21572937

| ODK<br>Applikation    | 1. | Die ODK Applikation liest und speichert die<br>Eingangsparameter des SFB 65002 Aufrufes. Anhand dieser<br>erkennt sie, dass ein Kommando zum Setzen des<br>Kameramodus aufgerufen wurde. Die bedeutet, dass eine<br>asynchrone Funktion aufgerufen werden muss. |
|-----------------------|----|----------------------------------------------------------------------------------------------------|
|                       | 2. | Ein neuer Thread wird gestartet, der nun parallel zu WinAC<br>RTX läuft.                                                                                                    |
|                       | 3. | Der Thread sendet eine Windows Nachricht an die Kamera<br>Applikation                                                                                                    |
|                       | 4. | Im Thread wird auf ein Windows Event gewartet, das von der<br>Kamera Applikation kommt. Dieser zeigt das erfolgreiche<br>Umschalten des Modus' an.                                                                                                    |
|                       | 5. | Der Thread ruft nun den OB 52 in WinAC RTX auf und teilt<br>dem S7 Programm auf diese Weise mit, dass das Kommando<br>erfolgreich ausgeführt wurde.                                                                                                    |
| Kamera<br>Applikation | 1. | Die eingehende Windows Nachricht führt zum Aufruf einer<br>zugehörigen Funktion                                                                                                    |
|                       | 2. | In der Funktion wird der Modus der Kamera Applikation<br>gesetzt. Unter Umständen muss dazu ein Kommando an<br>die Kamera gesendet werden.                                                                                                    |
|                       | 3. | Es wird ein Event gesetzt, das der ODK Applikation die<br>Ausführung des Kommandos signalisiert                                                                                                    |

## Darstellung des Datenflusses

Folgendes Bild zeigt den Datenfluss zum Auslesen des Kamera Status.

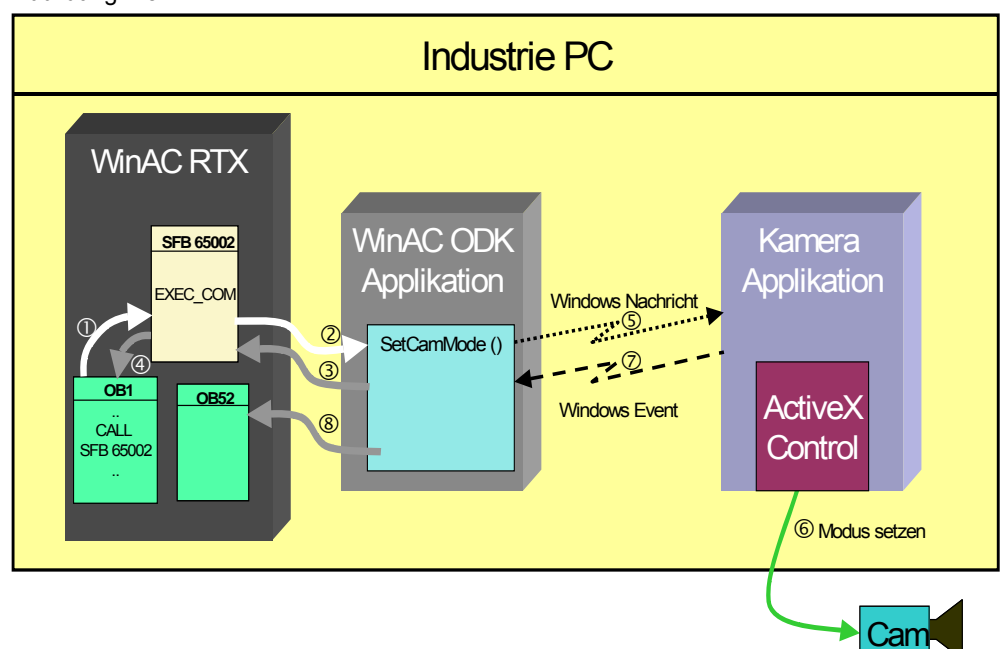

Abbildung 7-3

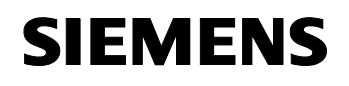

Beitrags-ID: 21572937

# Darstellung des Ablaufs als Sequenzdiagramm

Das Bild zeigt den Ablauf eines asynchronen Aufrufs.

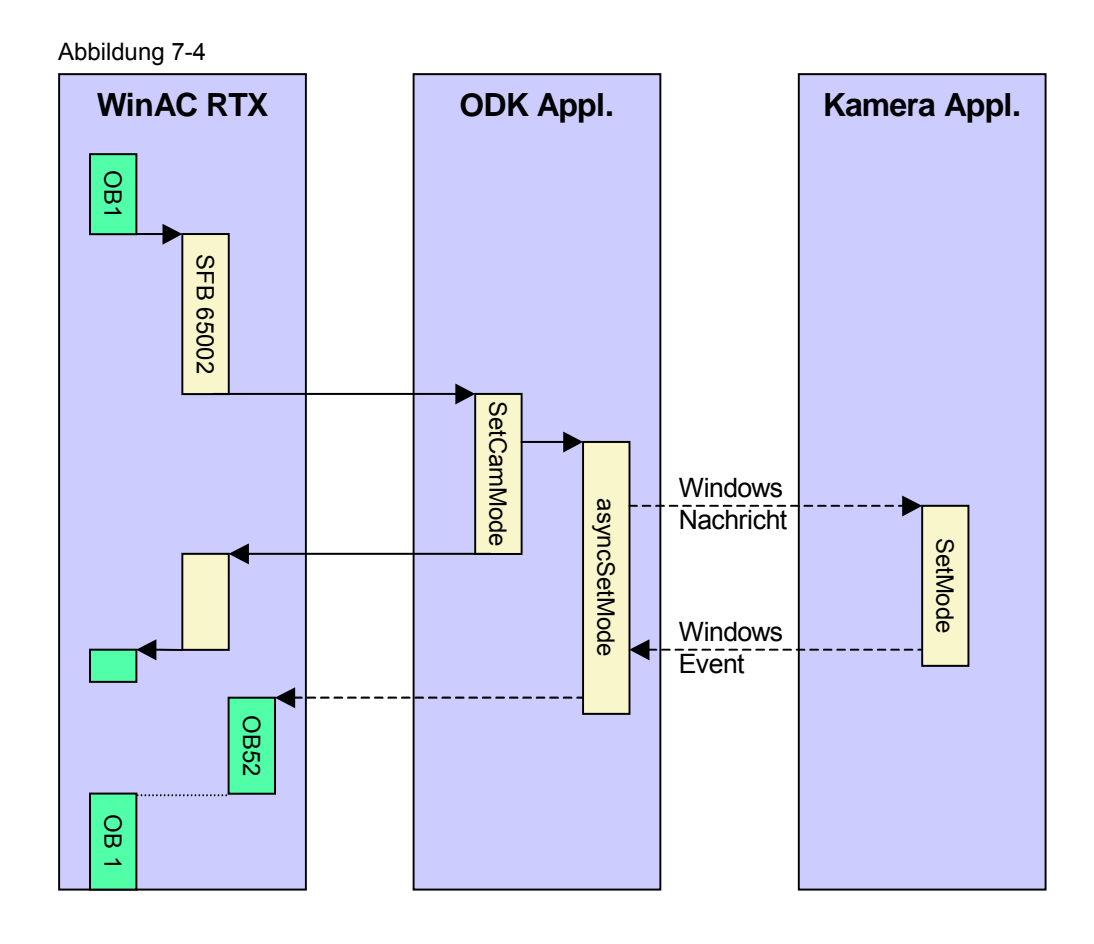

# Implementierung der Funktion

Hier sehen Sie die relevanten Codestellen für die drei Funktionskomponenten.

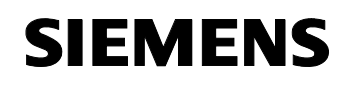

Beitrags-ID: 21572937

Tabelle 7-7

| Funktionsko<br>mponente | Code                                                                                                    |  |  |  |
|-------------------------|----------------------------------------------------------------------------------------------------|--|--|--|
| WinAC RTX               | Aufruf der asynchronen Funktion                                                                                                    |  |  |  |
|                         | <pre>// Create a unique command ID go: L "CommandID"     + 1     T "CommandID"     T "SFB 65002 DB".ODK_Input.CommandID</pre>                                                                                                    |  |  |  |
|                         | <pre>// Call ODK     CALL "EXEC_COM" , DB65002     OBJHandle :="SFB 65002 DB".Status     Command :=DW#16#1     InputData :="SFB 65002 DB".ODK_Input     OutputData:=P#DB652.DBX266.0 BYTE 4     STATUS :="SFB 65002 DB".RetVal</pre>                                                                  |  |  |  |
|                         | <ul> <li>CommandID ist die eindeutige Kennung des Kommandos</li> <li>Command spezifiziert die auszuführende Funktion in der<br/>ODK Applikation (siehe unten)</li> <li>Input Data sind Eingabedaten für die ODK Applikation</li> <li>Output Data sind die Ausgabedaten der ODK Applikation</li> </ul> |  |  |  |
|                         | Code des OB 52                                                                                                    |  |  |  |
|                         | <pre>// Command = SET_MODE_ACK??<br/>L #Command<br/>L W#16#20<br/>==I<br/>JCN jer</pre>                                                                                                    |  |  |  |
|                         | L #DW2<br>T "AckCommandID"                                                                                                    |  |  |  |
|                         | SET<br>S "AcknowledgeBit"                                                                                                    |  |  |  |
|                         | L 0<br>T "OB52ErrCode"<br>JU go                                                                                                    |  |  |  |
|                         | // Command = Unknown Command<br>jer: L #Command<br>T "OB52ErrCode"                                                                                                    |  |  |  |

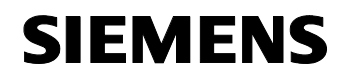

# Teil C: Programmbeschreibung Erläuterung zum Code der einzelnen Elemente

SIMATIC Vision Sensoren und WinAC ODK

Beitrags-ID: 21572937

|                       | <ul> <li>Über die Lokaldaten des OB 52 können die Parameter, die in<br/>der ODK Applikation spezifiziert wurden, abgefragt werden.<br/>So wurde ganz willkürlich festgelegt, dass der Wert 20h im<br/>Lokaldatum "Command" die Funktion SET_MODE_ACK<br/>bedeutet.</li> <li>Andere Lokaldaten werden in Merkerworte transferiert und<br/>stehen zur Auswertung durch andere S7-Programmteile zur<br/>Verfügung.</li> <li>Bei einem unbekannten Kommando wird in einem Merkerwort<br/>ein Fehlercode hinterlegt.</li> </ul> |
|-----------------------|----------------------------------------------------------------------------------------------------|
| Kamera<br>Applikation | <ul> <li><u>Nachrichten Sprungverteiler:</u><br/>BEGIN_MESSAGE_MAP(CVisionSensor_723Dlg, CDialog)<br/>// ODK messages<br/>ON_MESSAGE(WM_SET_MODE, SetMode)<br/>END_MESSAGE_MAP()</li> <li>Legt fest, dass die Windows Nachricht WM_SET_MODE zum<br/>Aufruf der Funktion SetMode führt</li> </ul>                                                                                                    |
|                       | <pre>dwMutexState = WaitForSingleObject</pre>                                                                                                    |
|                       | <pre>if (dwMutexState == WAIT_OBJECT_0) {     SharedMemStruct *smsMode;     smsMode = (SharedMemStruct *) m_pMapPtr;     smsMode-&gt;iBottleType =     m_iCurrentBottleType;     smsMode-&gt;iLastTestResult =     m_iTestResult;     smsMode-&gt;iMode = m_iCurrentMode; } ReleaseMutex (m_hSharedMemMutex);</pre>                                                                                                    |
|                       | <ul> <li>WaitForSingleObjekt () belegt den Mutex</li> <li>smsMode enthält einen Zeiger auf den Shared Memory, in<br/>den Daten geschrieben werden</li> <li>ReleaseMutex () gibt den Mutex wieder frei</li> </ul>                                                                                                    |

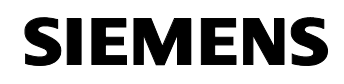

Beitrags-ID: 21572937

```
ODK
            Funktion Execute:
Applikation
            switch(command)
            {
                   case 1:
                         // Example for an asynchronous
            thread
                         retVal = SetCamMode(Input, Output,
                                      hBottleCheckApp);
                         break;
                   case 2:
                         // Code for getting Cam Mode
                         break;
            }
            •
               Der gelb markierte Wert spezifiziert die auszuführende
               Funktion und kommt vom SFB 65002 Aufruf (siehe oben)
            Funktion SetCamMode:
            asyncSetMode *SetModeEvent = new (asyncSetMode);
            Input.ODK_ReadS7INT (0, SetModeEvent->
                   m_iCommandID);
            Input.ODK_ReadS7INT (2, SetModeEvent->m_iMode);
            Input.ODK_ReadS7INT (4, SetModeEvent->m_iData);
            // Pass the window handle
            SetModeEvent->m_hBottleCheckWin =
                                hBottleCheckApp;
            SetModeEvent->m hSvcHandle = q ServiceHandle;
            // Create the asynchronous thread by sending an
            event
            g_Processor->ScheduleEvent (SetModeEvent);
               ODK Read... Funktionen lesen die Eingangsparameter vom
            •
               SFB 65002 Aufruf
               SetModeEvent ist eine Klasse, deren Instanz als paralleler
            •
               Thread ausgeführt werden kann.
               ScheduleEvent startet die Ausführung des Threads
```

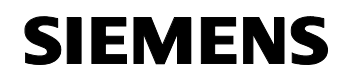

Beitrags-ID: 21572937

```
Funktion asyncSetMode::Execute()
SendMessage (m_hBottleCheckWin, WM_SET_MODE,
                          (WPARAM) m iMode,
(LPARAM) m_iData);
11
      Wait for event that signals acknowledge
if (m hSetModeEvent != NULL)
// return after timeout = 1 ms
      dwWaitResult = WaitForSingleObject
                   (m_hSetModeEvent, 1);
if (dwWaitResult == WAIT_OBJECT_0)
// Signaled, set mode was successfull
// Notify WinAC, that SetMode was successfull
       by calling OB 52
      ODK_ScheduleOB (m_hSvcHandle, 0x11, 0x41,
             0xFE, <mark>52</mark>, 0xC4, 0x59, SET_MODE_ACK,
             m iCommandID);
ResetEvent (m_hSetModeEvent);
   SendMessage sendet die Windows Nachricht an die Kamera
•
   Applikation
   WaitForSingleObject wartet auf einen Windows Event von der
.
   Kamera Applikation; Dabei wird ein Timeout mit angegeben
   ODK_ScheduleOB bewirkt, dass in WinAC RTX der
   spezifizierte OB (hier: OB 52) ausgeführt wird
   ResetEvent setzt den Event wieder zurück
```

#### Zusammenfassung

Hier konnten Sie das Zusammenspiel verschiedenster Windows und ODK Mechanismen sehen:

- Asynchroner Aufruf des ODK in WinAC RTX
- Datentransfer von und zur ODK Applikation
- Windows Nachrichten
- Windows Events
- Aufruf von OBs innerhalb von WinAC RTX

## 7.4 Beispiel für eine ODK Funktion, die im Hintergrund läuft

#### Überblick

Für manche Aufgabenstellungen ist es notwendig, fortlaufend Prüfungen vorzunehmen, die unabhängig neben den anderen Automatisierungsaufgaben ablaufen (Polling). Dies kann mit kontinuierlichen Funktionen des WinAC ODK CCX gelöst werden.
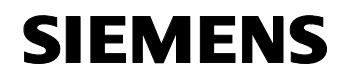

#### Beitrags-ID: 21572937

Kontinuierliche Funktionen werden immer dann angewendet, wenn Aufgaben zyklisch abgearbeitet werden müssen, ähnlich dem OB1. Dazu wird ein eigener Thread erzeugt.

#### **Beschreibung der Funktion**

Das konkrete Beispiel überwacht eine Zählvariable, die im Shared Memory liegt. Der Zähler repräsentiert die Anzahl der geprüften Flaschen. Immer wenn dieser Zähler sich erhöht, soll der Wert in eine Variable in der WinAC RTX geschrieben werden.

#### Tabelle 7-8

| Funktionsko<br>mponente | Funktionalität                                                                                                    |
|-------------------------|----------------------------------------------------------------------------------------------------|
| WinAC RTX               | In WinAC RTX muss hierfür kein Code geschrieben werden.                                                                                                    |
| Kamera<br>Applikation   | Die Kamera Applikation schreibt nach jeder erfolgten Prüfung die Anzahl der geprüften Flaschen in das Shared Memory                                                                                                    |
| ODK<br>Applikation      | <ol> <li>In der kontinuierlichen Funktion (einer Task, die ähnlich dem<br/>OB1 zyklisch in der ODK Applikation abläuft), wird eine<br/>Zählvariable im Shared Memory überwacht (Polling).</li> <li>Bei Änderung der Zählvariablen wird die Funktion</li> </ol> |
|                         | ODK_WriteData () aufgerufen, die den Wert der<br>Zählvariablen direkt in ein Merkerdoppelwort von WinAC RTX<br>schreibt.                                                                                                    |

#### Darstellung des Datenflusses

Folgendes Bild zeigt den Datenfluss für das Schreiben der Anzahl der geprüften Flaschen in WinAC RTX.

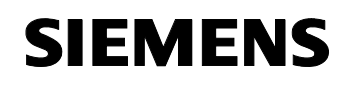

Beitrags-ID: 21572937

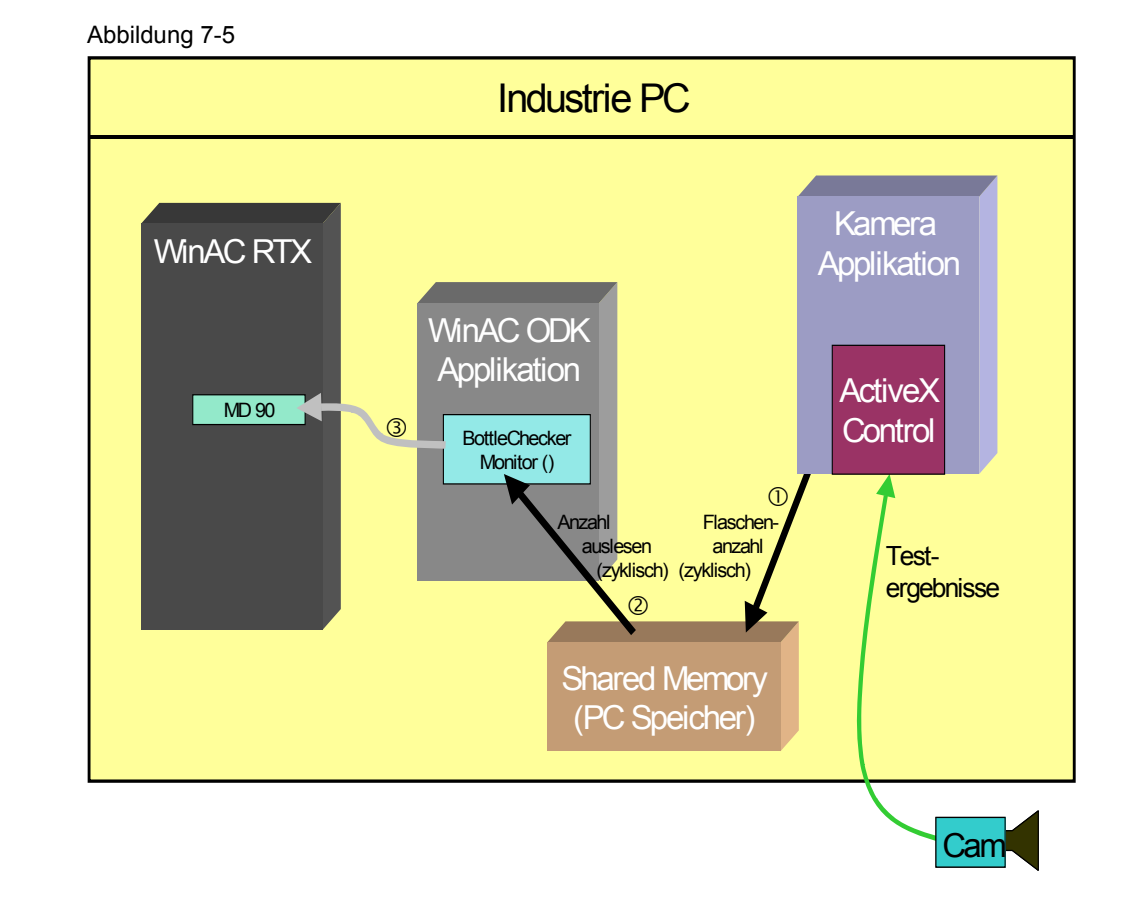

## Darstellung des Ablaufs als Sequenzdiagramm

Das Bild zeigt den Ablauf für das Schreiben der Anzahl der geprüften Flaschen in WinAC RTX.

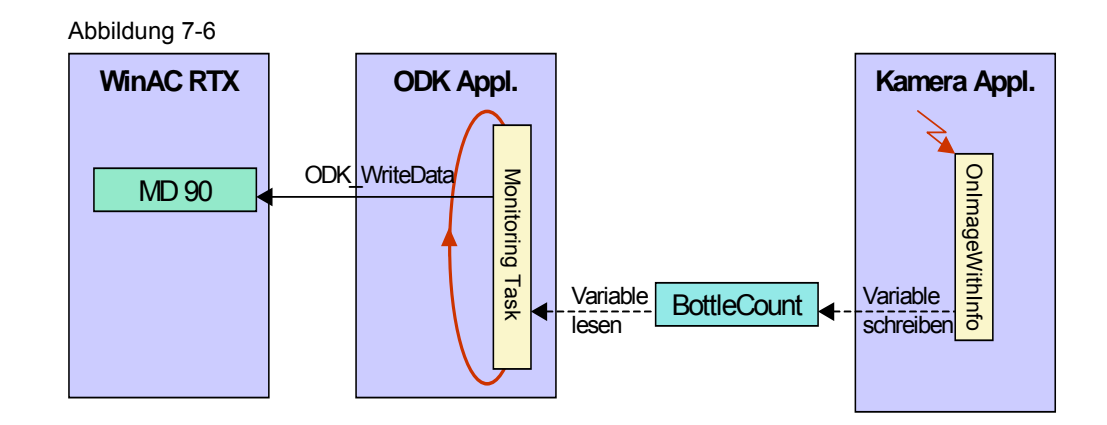

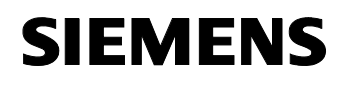

Beitrags-ID: 21572937

#### Implementierung der Funktion

Hier sehen Sie die relevanten Codestellen für die drei Funktionskomponenten.

Tabelle 7-9

| l <mark>back Funktion der Kamera:</mark><br>Write bottle number into shared memory                                                                                                    |
|----------------------------------------------------------------------------------------------------|
| <pre>naredMem-&gt;ulBottleNo =(unsigned long)dImageNo;</pre>                                                                                                    |
| Die Kamera hat einen internen Zähler, in dem sie die Anzahl<br>der geprüften Flaschen mitzählt. Nach jeder vollendeten<br>Prüfung wird dieser Wert über eine Callback-Funktion in die<br>Variable dImageNo geschrieben<br>Die Anzahl wird mit obiger Funktion in den Shared Memory<br>(nSharedMem) geschrieben |
|                                                                                                    |

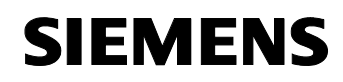

Beitrags-ID: 21572937

```
ODK
            Funktion BottleCheckerMonitor::Execute()
Applikation
            newBottleNo = (unsigned long) pSharedMem->
                                                   ulBottleNo;
            if (newBottleNo != m_ulBottleNo)
            // New bottle count! Send to WinAC
            {
                  ODK_DATA_STRUCT
                                            dsStruct;
                  ODK BIT32
                                            WriteVal;
                  ODK RESULT
                                            ret;
                  dsStruct.dataType = ODK DATA TYPE DWORD;
                  // Access double word
                  dsStruct.quantity = 1;
                  // Write 1 double word
                  dsStruct.dbNumber = 0;
                   // DB Number, not relevant
                  dsStruct.memoryArea = ODK_MEM_AREA_M;
                  // Access flag area
                  dsStruct.areaOffset = 90;
                  // Write MD 90 in WinAC
                  dsStruct.bitNumber = 0;
                  // Bit number, not relevant
                  dsStruct.pBuff = (unsigned char*)
                                      &WriteVal;
                  // Set pointer to data
                  dsStruct.maxSize = sizeof(WriteVal);
                  // Set max size of data = 1 DWORD
                  dsStruct.status = 0;
                  // Return Value: Status
                  // Use S7 access methods for byte swapping
                  CWinACReadWriteData
                                         readSwap
                         (dsStruct.maxSize, dsStruct.pBuff);
                  WriteVal = newBottleNo;
                  // Use S7 access methods for byte swapping
                  ret = readSwap.ODK WriteS7DWORD
                         (0, WriteVal);
                  // Write data
                  ret = ODK_WriteData(m_WinACSvc, 1,
                          &dsStruct, true);
            }
               Der Anzahl geprüfter Flaschen wird aus dem Shared Memory
            •
               in die Variable newBottleNo gelesen
               Wenn sich die Anzahl verändert hat, dann muss dies an
            •
               WinAC RTX gemeldet werden
               Dazu wird eine Struktur ausgefüllt, die Informationen über die
            .
               zu schreibende Variable in WinAC RTX beinhaltet. Obige
               Struktur wird das Merkerdoppelwort 90 initialisiert
```

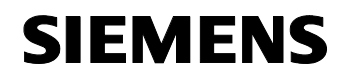

Teil C: Programmbeschreibung Erläuterung zum Code der einzelnen Elemente

SIMATIC Vision Sensoren und WinAC ODK

Beitrags-ID: 21572937

|           | <ul> <li>Da die Anordnung der Bytes in Doppelworten im PC anders<br/>ist als in einer SIMATIC Steuerung, müssen diese erst mit<br/>Hilfe der Funktion ODS_WriteS7DWORD in die richtige<br/>Reihenfolge gebracht werden</li> <li>ODK_WriteData schreibt die Daten direkt in WinAC RTX</li> </ul> |
|-----------|----------------------------------------------------------------------------------------------------|
| WinAC RTX | In WinAC RTX ist kein Code notwendig. Es wird direkt in die<br>Variable MD 90 geschrieben                                                                                                    |

#### Zusammenfassung

Mit Hilfe der Funktion ODK\_WriteData können Daten von Windows-Applikationen direkt in die verschiedenen Speicherbereiche von WinAC RTX Steuerung geschrieben werden. Es existieren auch Funktionen für das zyklische Schreiben und Lesen sowie für einfaches Lesen aus WinAC RTX.

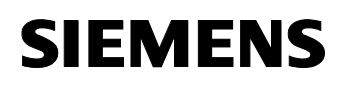

Beitrags-ID: 21572937

## 8 Anpassungen der Programme

#### Einleitung

In diesem Kapitel erfahren Sie, wie sie die einzelnen Elemente dieser Applikation an Ihre individuellen Bedürfnisse anpassen können. Vorliegende Applikation stellt nur exemplarisch ein Beispiel dar, wie Windows Applikation in WinAC RTX Steuerprogramme eingebunden werden können.

#### Inhalt dieses Kapitels

#### Tabelle 8-1

| Kap. | Titel                           | Seite |
|------|---------------------------------|-------|
| 8    | Anpassungen der Programme       | 79    |
| 8.1  | Anpassungen im S7-Programm      | 79    |
| 8.2  | Anpassung der C++ Applikationen | 80    |

## 8.1 Anpassungen im S7-Programm

#### Vorliegendes Beispiel

Das mit dieser Applikation mitgelieferte S7-Programm zeigt lediglich drei wichtige Punkte:

- Initialisierung des ODK Programms
- Aufruf von Funktionen im ODK Programm
- Implementierung des OB 52, der f
  ür Aufrufe aus der ODK Applikation zur Verf
  ügung steht

Das S7-Programm enthält keinerlei Steuerungsfunktionalität für die direkte Ansteuerung von externer SIMATIC Peripherie.

#### Anpassungen für individuelle Applikationen

Für Ihre individuelle Applikation implementieren Sie im S7-Programm die Steuerungsfunktionalität für Ihre Anlage. Externe Peripherie kann über PROFIBUS CPs oder über die integrierte Ethernet-Schnittstelle angesprochen werden. Hierfür existieren im Applikationsportal von A&D Service & Support auch die oben aufgeführten Beispiele zum Thema PCbasierte Automatisierung.

Nach den oben gezeigten Codesequenzbeispielen können Sie Ihre individuellen (synchronen, asynchronen oder kontinuierlichen) Funktionen in der ODK Applikation aufrufen.

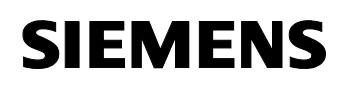

Beitrags-ID: 21572937

## 8.2 Anpassung der C++ Applikationen

#### Varianten für Ihre Applikation

In den C++ Applikationen implementieren Sie Windows-Funktionalitäten, die in Ihr Steuerungsprogramm mit eingebunden werden sollen. Dabei bieten sich Ihnen zwei Möglichkeiten:

- Implementierung der Funktionalität in einer eigenen Windows Applikation, die mit der ODK Applikation kommuniziert
- Implementierung der Funktionalität direkt in der ODK Applikation

#### 8.2.1 Anpassungen in der Windows Applikation

#### **Vorliegendes Beispiel**

Die mit dieser Applikation mitgelieferte Kamera Applikation soll lediglich verdeutlichen, wie eine Windows Applikation mit der ODK Applikation kommunizieren kann. Folgende Mechanismen werden verwendet:

- Windows Nachrichten
- Shared Memory (Gemeinsam genutzter Hauptspeicher)
- Mutexes (Objekt zur Belegung von Windows Ressourcen)
- Events (Benachrichtigungsobjekt)

Das beiliegende Programm ist sehr speziell auf die am Anfang definierte Aufgabenstellung ausgerichtet und passt vermutlich nicht zu Ihren individuellen Anforderungen. Es dient lediglich als Beispiel für die Kommunikationsmechanismen. Sie können das Programm dazu nutzen, um zu sehen, wie solche Mechanismen in Windows implementiert werden können.

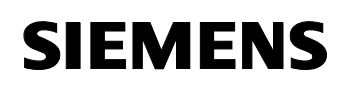

Beitrags-ID: 21572937

## Grafische Darstellung einer allgemeinen Lösungsvariante

Abbildung 8-1 Industrie PC Betriebssystem Windows Windows Windows WinAC RTX Nachrichten Applikation mit Fenster WinAC ODK Applikation Windows Events Shared Memory (PC Speicher) Ext. Gerät (optional)

## Anpassungen für Ihre individuelle Applikation

Sie werden in der Regel das Windows Programm komplett neu erstellen. Dabei kann natürlich bestehender Quellcode verwendet werden. Sie müssen ihn jedoch um die oben genannten Kommunikations- und Synchronisationsmechanismen erweitern, über die Sie die Verbindung zur ODK Applikation herstellen.

## 8.2.2 Anpassungen in der ODK Applikation

#### **Vorliegendes Beispiel**

Die mit dieser Applikation mitgelieferte ODK Applikation dient lediglich als Überträger von Daten von WinAC RTX zur Kamera Applikation und umgekehrt. Es enthält keine eigene Steuerungsfunktionalität. Gezeigt werden:

- Synchrone Funktionen der ODK Applikation
- Asynchrone Funktionen der ODK Applikation
- Kontinuierliche Funktionen in der ODK Applikation

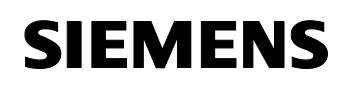

Beitrags-ID: 21572937

## Grafische Darstellung einer allgemeinen Lösungsvariante

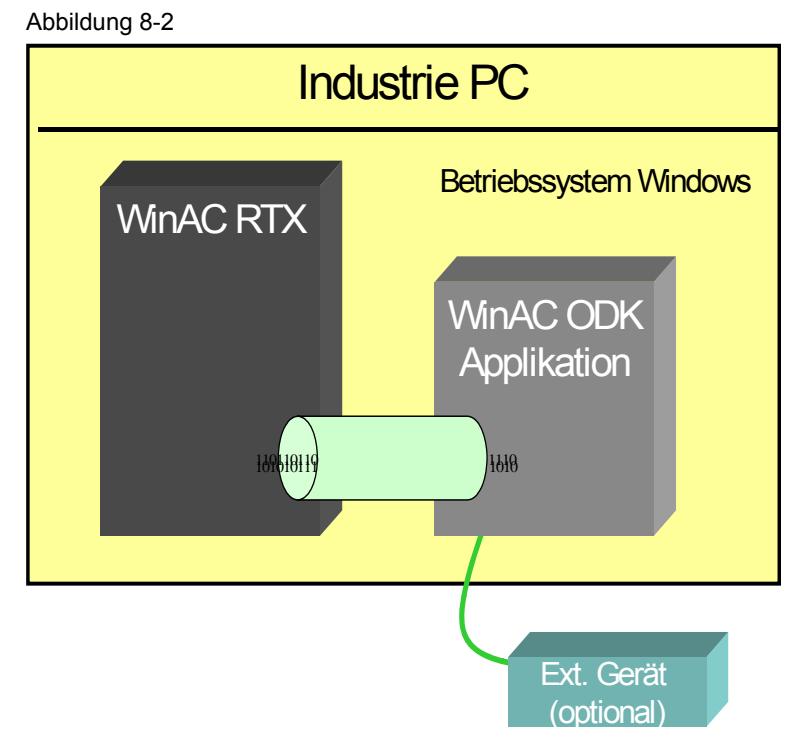

## Anpassungen für Ihre individuelle Applikation

Sie können Ihre Funktionalität auch direkt in der ODK Applikation programmieren. Dies hat den Vorteil, dass Sie die Kommunikation und Synchronisation mit der Windows Applikation nicht berücksichtigen müssen. Dies ist auch dann empfehlenswert, wenn große Datenmengen schnell verarbeitet werden müssen.

Diese Lösung empfiehlt sich nicht, wenn die Applikation ein sichtbares Windows Fenster besitzen soll. Die Implementierung von Fenstern im WinAC ODK ist aufwändiger.

Beispiele, die auf diese Art sehr geschickt realisiert werden können sind:

- Regler oder sonstige mathematische Algorithmen in C++
- Anbindung von Datenbanken
- Einbinden von Treibern für PC-Erweiterungskarten von Fremdherstellern
- Versenden von E-Mails

Der ODK Wizard unterstützt Sie bei der Erstellung des Grundgerüstes der Applikation.

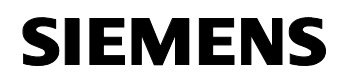

Beitrags-ID: 21572937

# **Teil D: Anhang**

## 9 Literaturangaben

#### Literaturangaben

Diese Liste ist keinesfalls vollständig und spiegelt nur eine Auswahl an geeigneter Literatur wieder. Die meisten Handbücher finden Sie, wenn Sie das entsprechende Produkt installiert haben, unter:

Start  $\rightarrow$  Simatic  $\rightarrow$  Dokumentation  $\rightarrow$  <Sprache>

Den Produktsupport finden Sie im Internet unter:

http://support.automation.siemens.com

(Geben Sie dort die Beitrags ID in das Suchfeld ein).

Tabelle 9-1

| Nr. | Themengebiet                                                                                                    | Titel                                                               |  |
|-----|----------------------------------------------------------------------------------------------------|---------------------------------------------------------------------|--|
| 1   | Beschreibung der Funktionen und der<br>Bedienung von WinAC RTX V4.1.                                                                                                    | SIMATIC WinAC RTX V4.1                                              |  |
|     | Zu finden auf der WinAC RTX V4.1 CD oder<br>direkt vom Bedienpanel aus: Menü Hilfe →<br>Hilfe zum Controller.                                                                                                    |                                                                     |  |
| 2   | Beschreibung bzw. Informationen zu:                                                                                                    | SIMATIC NET PC-                                                     |  |
|     | <ul> <li>Allgemeine Informationen über die PC–<br/>Werkzeuge</li> </ul>                                                                                                    | Stationen in Betrieb<br>nehmen - Anleitung und                      |  |
|     | Funktionen von NCM PC                                                                                                    | Schnelleinstieg für<br>SIMATIC NCM PC / STEP<br>7 ab Version V5.2   |  |
|     | Im Produktsupport unter der Beitrags ID:<br><u>13542666</u> zu finden.                                                                                                    |                                                                     |  |
| 3   | Handbuch zur Industriellen Kommunikation auf PG/PC mit SIMATIC NET.                                                                                                    | SIMATIC NET –<br>Industrielle Kommunikation<br>mit PG/PC            |  |
|     | Im Produktsupport unter der Beitrags ID:<br><u>16923753</u> zu finden.                                                                                                    |                                                                     |  |
| 4   | Vollständiger Überblick über die in den<br>Betriebssystemen der CPUs der S7-300 und<br>S7-400 enthaltenen Organisationsbausteine<br>(OB), Systemfunktionen (SFC), System- und<br>Standardfunktionsbausteine (SFB) sowie IEC-<br>Funktionen. | Systemsoftware für S7-<br>300/400 System- und<br>Standardfunktionen |  |
|     | Im Produktsupport unter der Beitrags ID: <u>1214574</u> zu finden.                                                                                                    |                                                                     |  |
| 5   | Handbuch für SIMATIC Rack PC IL40S<br>Im Produktsupport unter der Beitrags ID:<br>15317654 zu finden.                                                                                                    | SIMATIC Rack PC IL40S<br>Handbuch                                   |  |

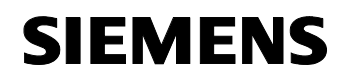

Beitrags-ID: 21572937

Hinweis Falls die Beiträge nach dem Klicken auf obige Links nicht sofort angezeigt werden, so klicken Sie auf "Aktualisieren" in Ihrem Browser.